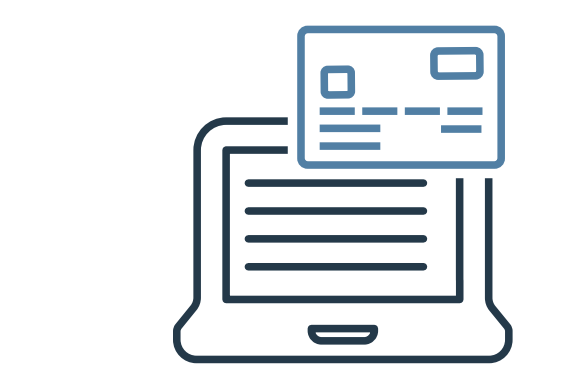

# ビジネスID管理

Ver 1.0.7

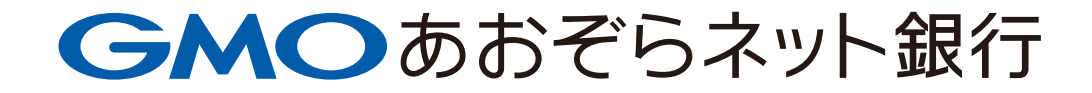

目次

| ・ <u>ビジネスID管理とは</u>         | 2  |
|-----------------------------|----|
| 2 .ビジネスID管理申込               |    |
| ・ <u>2-1 電子証明書を利用しない場合</u>  | 3  |
| ・ <u>2 – 2 電子証明書を利用する場合</u> | 9  |
| ・ <u>2-3 ビジネスID管理解約</u>     | 13 |
| 3. グループ                     |    |
| ・ <u>3-1 グループ追加</u>         | 20 |
| ・ <u>3 – 2 グループ編集</u>       | 28 |
| ・ <u>3-3 グループ削除</u>         | 33 |

### 4. ユーザー追加

- (ロック解除)

### 5. 電子証明書の取得、インポート

## 6. ログイン方法の変更について

・ログイン方法の変更について ………………………… 85

#### 7. 電子証明書の更新

・電子証明書の更新 

1. ビジネスID管理とは

#### ビジネスID管理とは

法人のお客さまは、「ビジネスID管理」をご利用いただくことで、取引責任者 とは別に、最大100名まで口座をご利用いただけるユーザーを追加することが できます。ユーザーが増えても、電子証明書を利用して当社のWebサイトをご 利用いただける端末を制限し、第三者の不正な利用を防ぐことができます。

振込や残高照会などの取引や各サービスのご利用に応じた権限を設定したグ ループを作成し、追加したユーザーを所属させて利用します。

#### 電子証明書とは

電子証明書とは、ユーザーの端末を認証するためのものです。

お客さまの端末に電子証明書をインストールしていただくことで、ログインの たびに正規のご利用者であることを認証することができます。

#### 

# 

#### 機能について

担当者別にユーザーID(ログインID)を発行し、複数ユーザで法人ビジネスロ座を利用したり、複数の法人ビジネスロ座を同一のIDで利用可能にできるサービスです。

| ① 複数ユーザ機能  | 担当者ごとにIDを発行し、担当者ごとの権限管理が可能。                                           |
|------------|-----------------------------------------------------------------------|
| ② 複数口座管理機能 | 同一法人で複数口座をお持ちの場合、口座ごとにログインすることなく複数口座の<br>利用が可能、かつ担当者ごとに利用可能な口座の指定が可能。 |

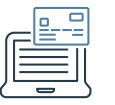

# 2. ビジネスID管理申込

#### ホーム画面

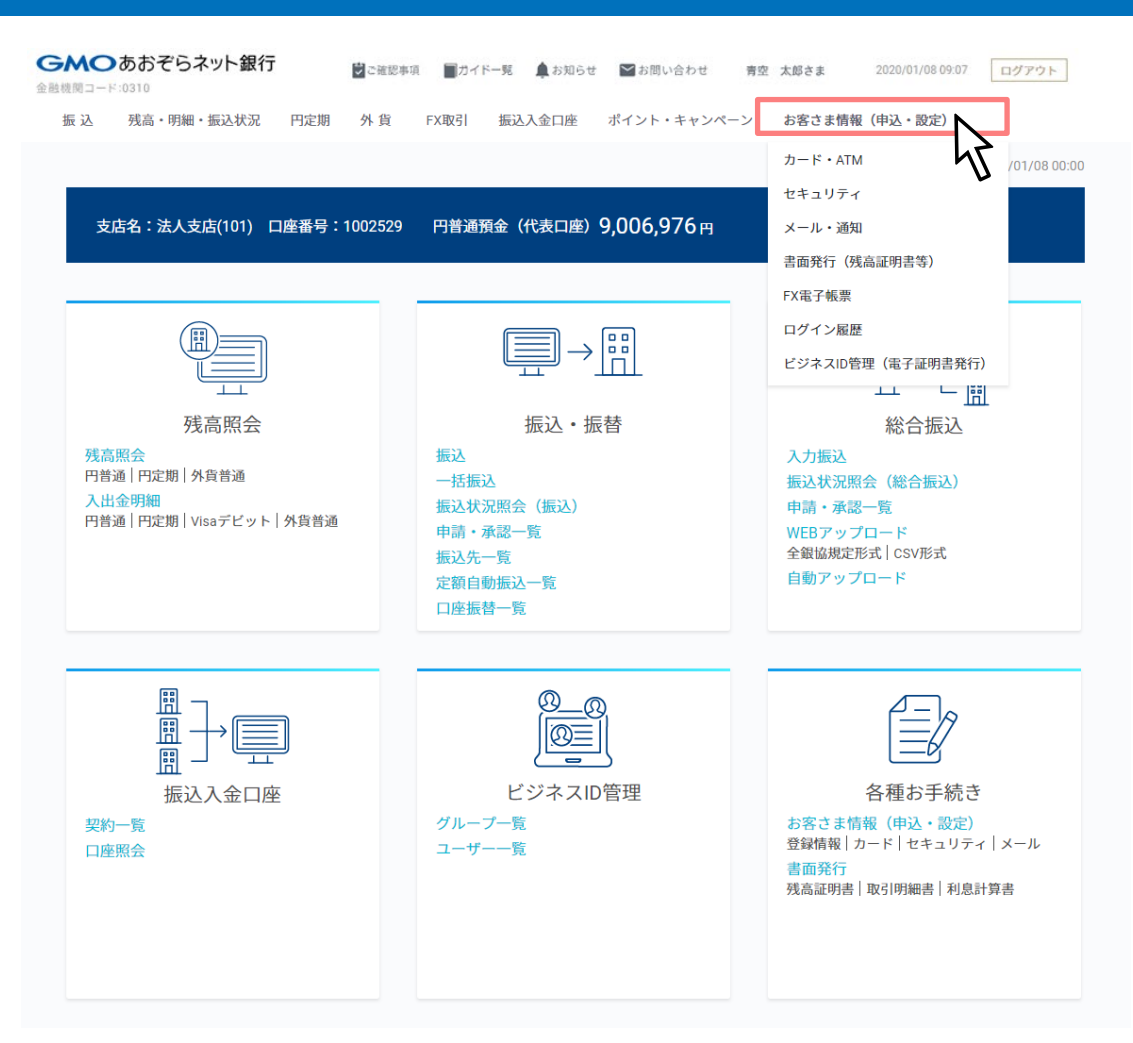

#### 操作の説明

お客さま名をクリックし「お客さま情報(申込・ 設定)を選択してください。

2. ビジネスID管理申込

#### お客さま情報(申込・設定)画面 操作の説明 ビジネスID管理の「申込」をクリックしてくださ GMOあおぞらネット銀行 🕏 ご確認事項 🔤 ガイドー覧 🋕 お知らせ 🔛 お問い合わせ 青空 太郎さま 2020/01/08 09:07 ログアウト 金融機関コード:0310 い。 振込 証券コネクト振替 残高・明細・振込状況 円定期 外貨 FX取引 つかいわけ口座 ポイント・キャンペーン お客さま情報(申込・設定) お客さま情報(申込・設定) 登録情報 カード・ATM セキュリティ メール・通知 書音発行 ログイン脳歴 口座情報 法人情報 未申込 総合振込② 中込 ビジネスID管理(2) ビジネスID管理 未中込 中这 h 電子証明書 未申込 **新汉入全口注②** 未申込 做行契約申込 未申込 提供企業契約申込 定额自動振込@ 未申込 一覧へ

#### お客さま情報(申込・設定) ビジネスID管理 申込画面

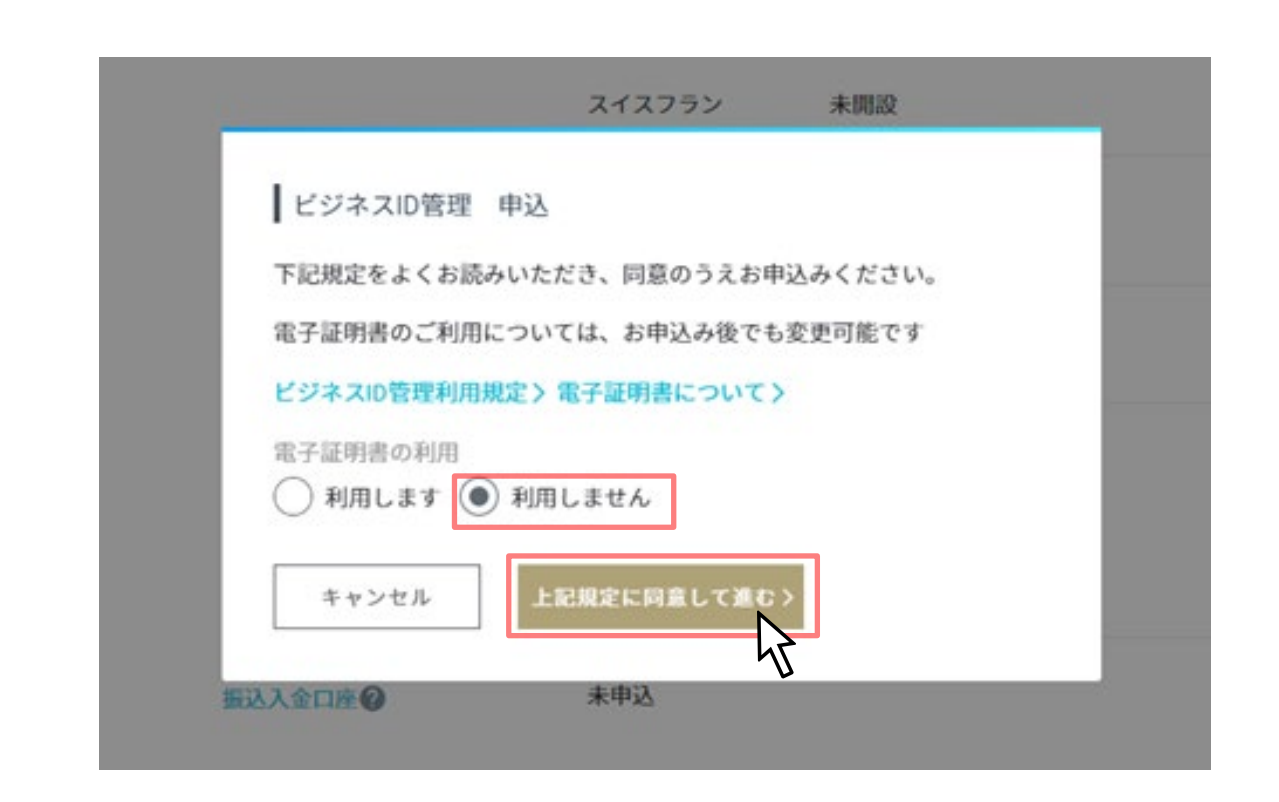

#### 操作の説明

本ページの説明は電子証明書を利用しない場合の 説明です。電子証明書を利用される場合は9ペー ジ以降をご覧ください。

ビジネスID管理申込画面の電子証明書を「利用し ません」を選択し、規定を確認のうえ、「上記規 定に同意して進む」をクリックしてください。

#### お客さま情報(申込・設定) 入力内容の確認画面

#### 操作の説明

入力内容を確認のうえ、「申込」をクリックして ください。

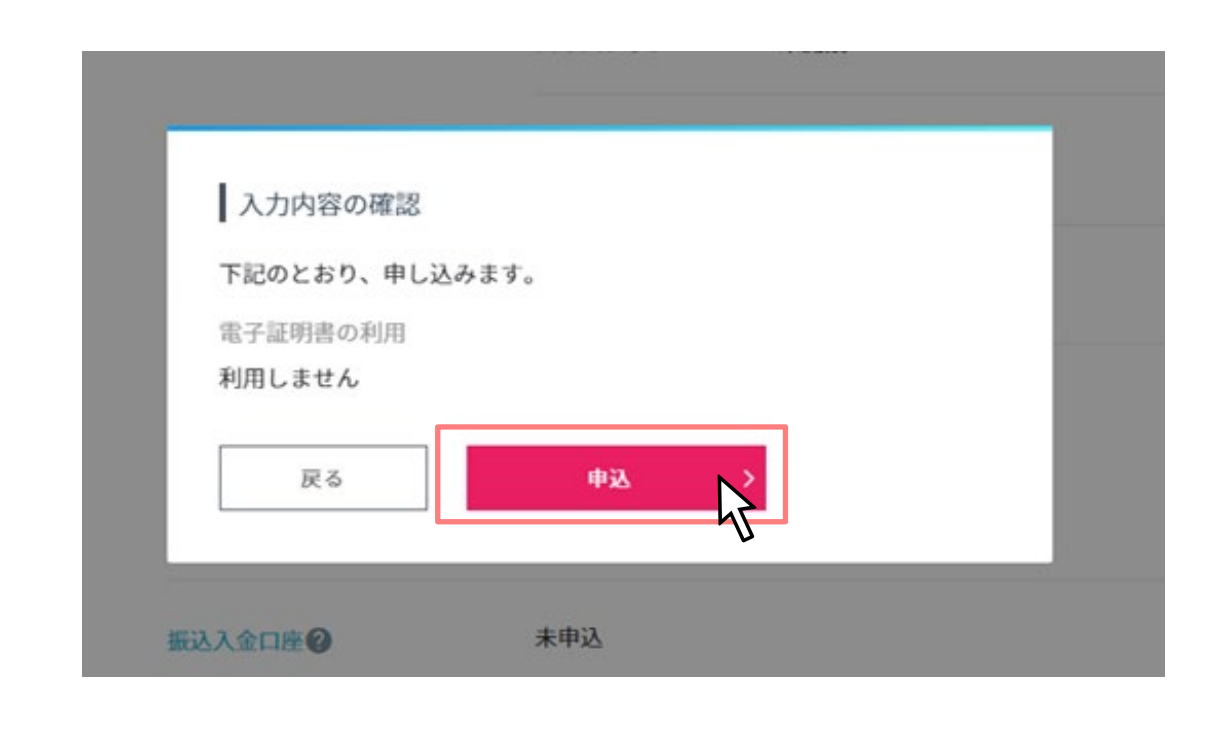

#### お客さま情報(申込・設定) ビジネスID管理 利用申込完了画面

| ビジネスID管理              | 里 利用申込完了                           |              |
|-----------------------|------------------------------------|--------------|
| 上記サービスをご              | 利用いただけるようになりまし                     | た。           |
| <ユーザーを追加              | する場合>                              |              |
| 【グループ一覧】<br>登録・編集】でユー | の[操作メニュー]より[ユーザー)<br>ーザーを追加してください。 | 追加を選択し、【ユーザー |
| 間にみ                   | ガループー教会                            |              |
| 1000                  |                                    |              |
|                       |                                    | U            |

#### 操作の説明

ビジネスID利用申込完了画面の「閉じる」もしくは「グループ一覧へ」をクリックしてください。

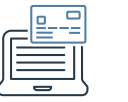

## 2-1 電子証明書を利用しない場合

#### お客さま情報(申込・設定)画面

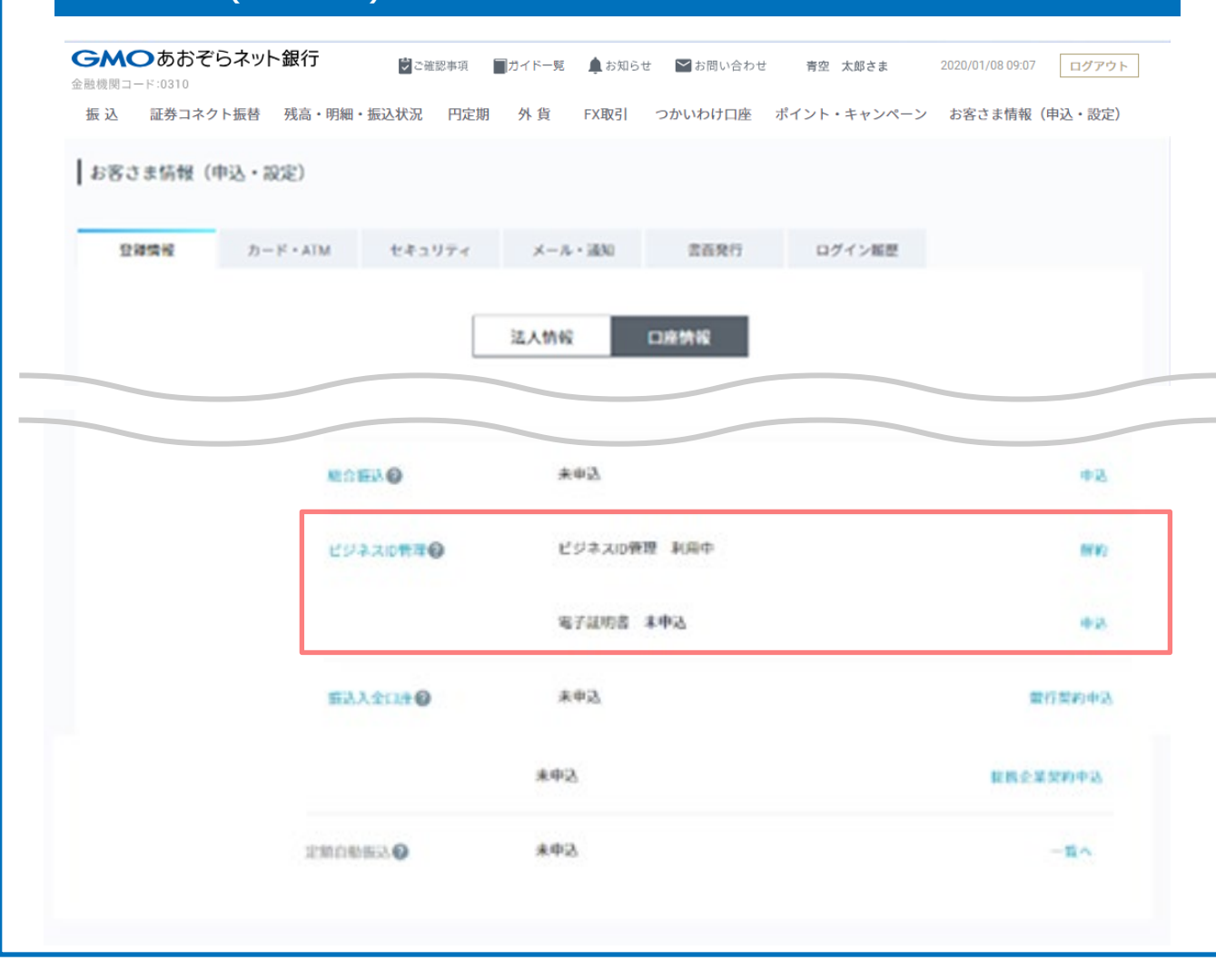

#### 操作の説明

お客さま情報のビジネスID管理が「利用中」、

電子証明書が「未申込」で表示されていることを 確認してください。

#### お客さま情報(申込・設定) ビジネスID管理 申込画面

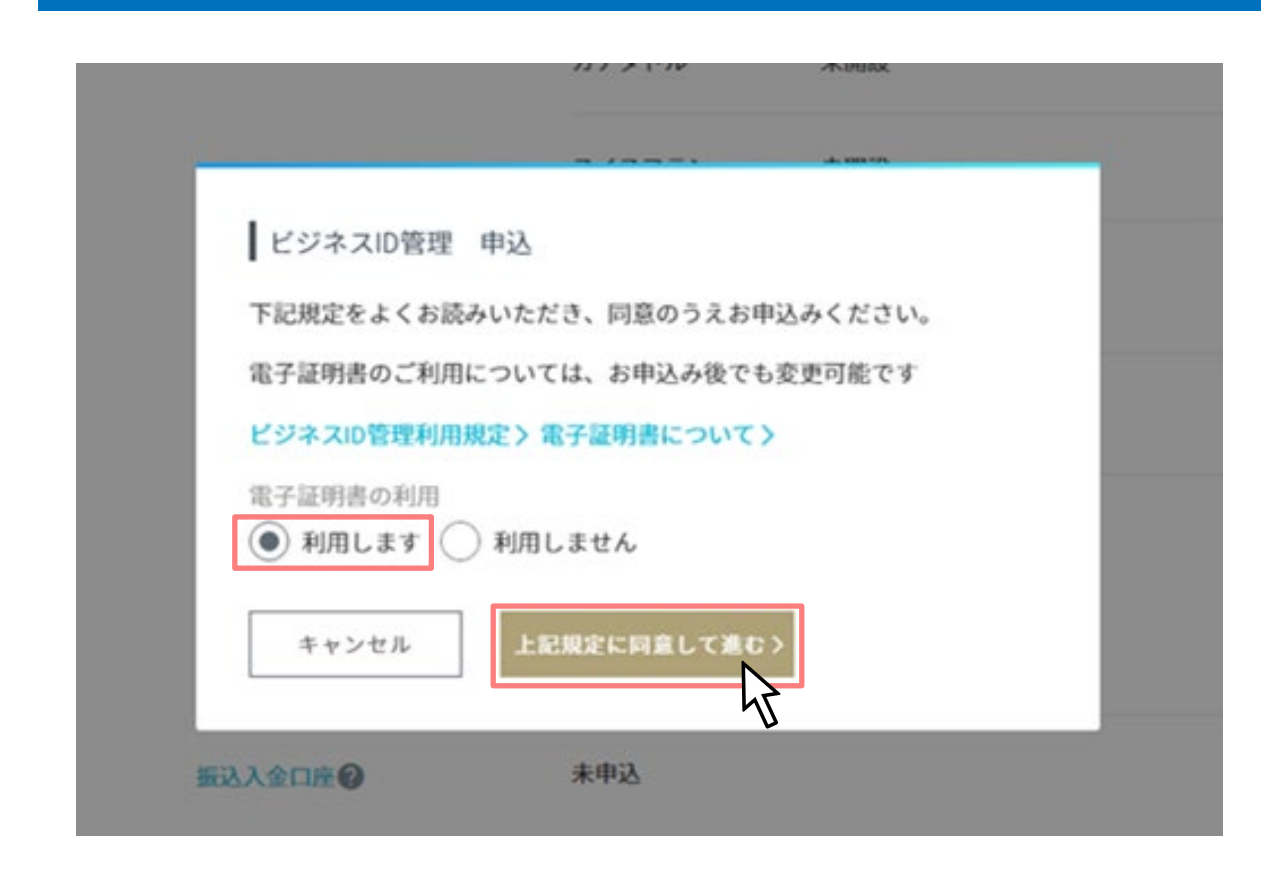

#### 操作の説明

本ページの説明は電子証明書を利用する場合の説 明です。

ビジネスID管理申込画面の電子証明書を「利用し ます」を選択し、規定を確認のうえ、「上記規定 に同意して進む」をクリックしてください。

<u>\_\_</u>

| -      |           | 入力内容を確認のうえ、「申込」をクリック<br>ください。 |
|--------|-----------|-------------------------------|
| 入力内容   | の確認       |                               |
| 下記のとおり | り、申し込みます。 |                               |
| 電子証明書の | D利用       |                               |
| 利用します  |           |                               |
|        | 取引パスワード   |                               |
|        |           |                               |
|        | メールトークン   |                               |
|        |           |                               |
|        |           |                               |
| 戻る     | 中込 >      |                               |
|        |           |                               |
|        | 4.453     |                               |

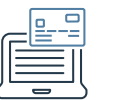

#### お客さま情報(申込・設定) ビジネスID管理 利用申込完了画面

#### ビジネスID管理 利用申込完了

上記サービスをご利用いただけるようになりました。

<ユーザーを追加する場合>

【グループ一覧】の[操作メニュー]より[ユーザー追加]を選択し、【ユーザー 登録・編集】でユーザーを追加してください。

<ユーザーを追加せず、電子証明書の利用を開始する場合>

電子証明書の発行手続きをおこなってください。

#### 電子証明書のご利用手順>

▽電子証明書のご利用手順

1.電子証明書の発行

【ユーザー一覧】の[操作メニュー]より「ユーザー追加」を選択し、【ユー ザー登録・編集】で、電子証明書の発行手続きをします。

2.ログイン方法の変更

電子証明書のインストールを実施し、【お客さま情報(申込・設定)】-【セキュリティ】より、ログイン方法を「電子証明書」に変更します。

<ご注意>

- ログイン方法を変更すると、電子証明書によるログインに変わります。ユーザー 追加後は、必ず事前に周知撤症してください。
- ログイン方法の変更後は、当社取引用スマートフォンアプリもあわせてご利用いただけなくなります。電子証明書がインストールされている端末以外からのログインはできませんので、十分にご注意ください。

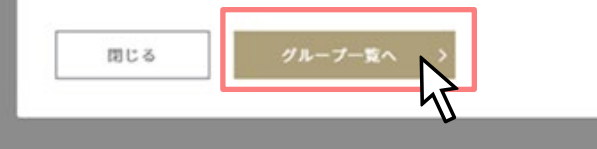

#### 操作の説明

ビジネスID利用申込完了画面の「閉じる」もしくは「グループ一覧へ」をクリックしてください。

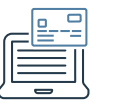

## 2-2 電子証明書を利用する場合

#### お客さま情報(申込・設定)画面

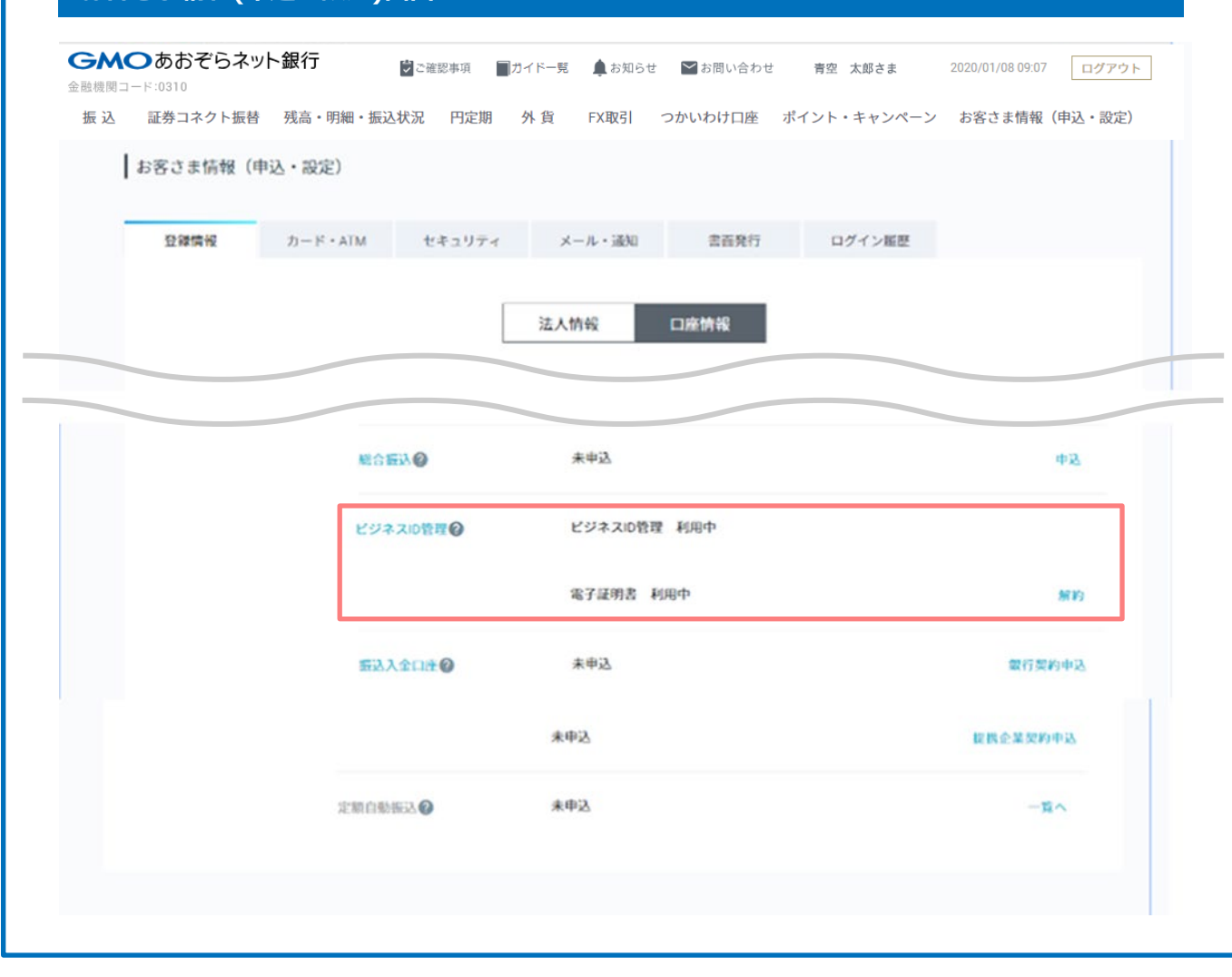

#### 操作の説明

お客さま情報のビジネスID管理が「利用中」、

電子証明書も「利用中」で表示されていることを 確認してください。

2-3 ビジネスID管理解約

#### お客さま情報(申込・設定)画面

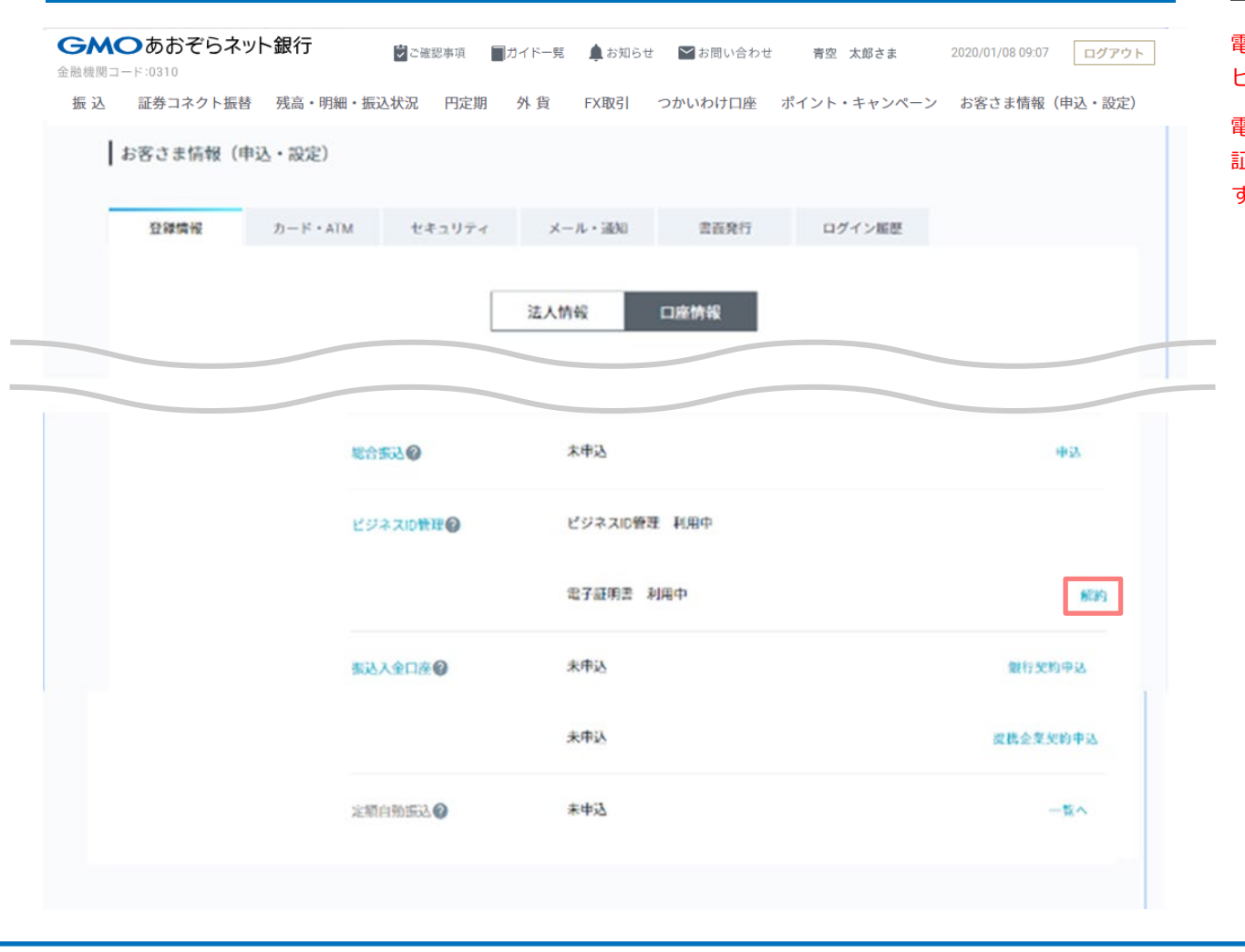

#### 操作の説明

電子証明書を利用中の場合、電子証明書を解約後、 ビジネスID管理の解約となります。

電子証明書を解約すると、ログイン方法が「電子 証明書」の場合、「ユーザーID」に切り替わりま す。

2-3 ビジネスID管理解約

#### お客さま情報(申込・設定) 電子証明書 解約確認画面

|                                                        | 取引パスワード                                                                         |
|--------------------------------------------------------|---------------------------------------------------------------------------------|
|                                                        |                                                                                 |
|                                                        |                                                                                 |
|                                                        | メールトークン                                                                         |
|                                                        | 再発行                                                                             |
|                                                        |                                                                                 |
| キャンヤノ                                                  | 解約由込 >                                                                          |
|                                                        |                                                                                 |
| <解約申込受付                                                | 後のご注意>                                                                          |
|                                                        |                                                                                 |
| <ul> <li>電子証明書は</li> </ul>                             | 有効期限内でめつても、週常3営業日以内(半木牛殆や建体を除<br>ます                                             |
| <) に失効し                                                |                                                                                 |
| <ul><li>く)に失効し</li><li>・ 当社の失効処</li></ul>              | /ェッ。<br> 理前であっても、解約の取消はできません。ご利用を希望される#                                         |
| <ul><li>く)に失効し</li><li>当社の失効処</li><li>合は、あらた</li></ul> | ームッ。<br> 理前であっても、解約の取消はできません。ご利用を希望される#<br> めてお申し込みいただき、新たに電子証明書の発行手続きをおこな      |
| <) に失効し<br>当社の失効処<br>合は、あらた<br>ってください                  | マッシュ<br>「理前であっても、解約の取消はできません。ご利用を希望される#<br>こめてお申し込みいただき、新たに電子証明書の発行手続きをおこな<br>。 |

#### 操作の説明

入力内容を確認のうえ、「解約申込」をクリック してください。

2-3 ビジネスID管理解約

#### お客さま情報(申込・設定) 電子証明書 解約完了画面

#### 操作の説明

電子証明書 解約完了画面の「閉じる」をクリック してください

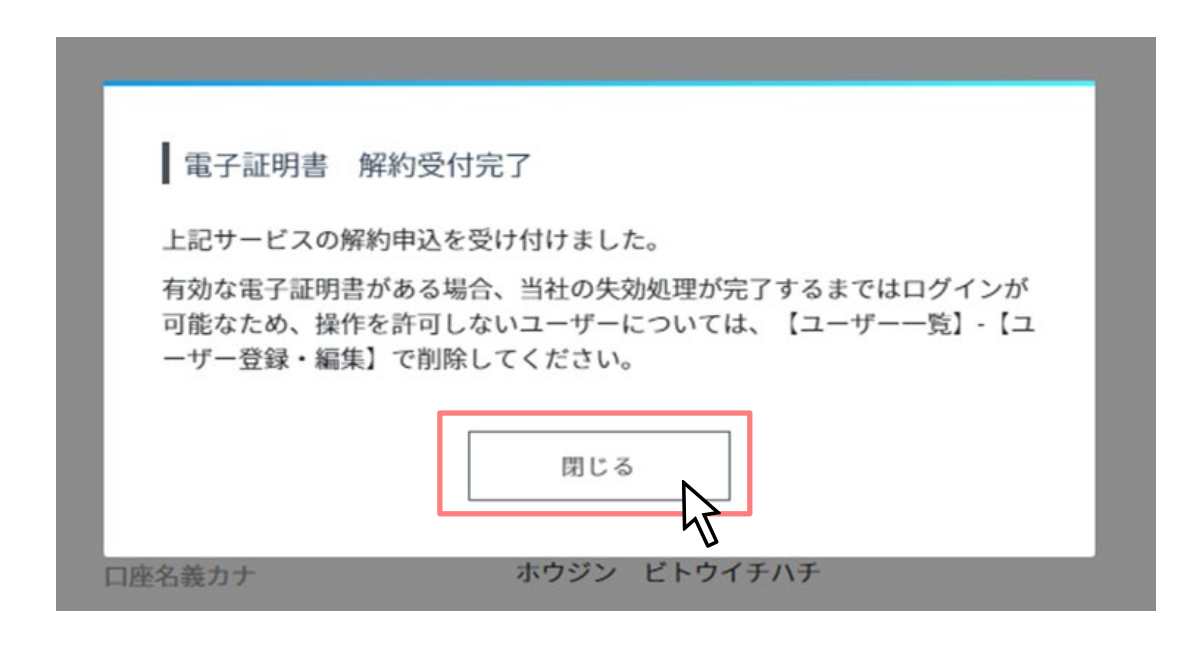

2-3 ビジネスID管理解約

#### お客さま情報(申込・設定)画面

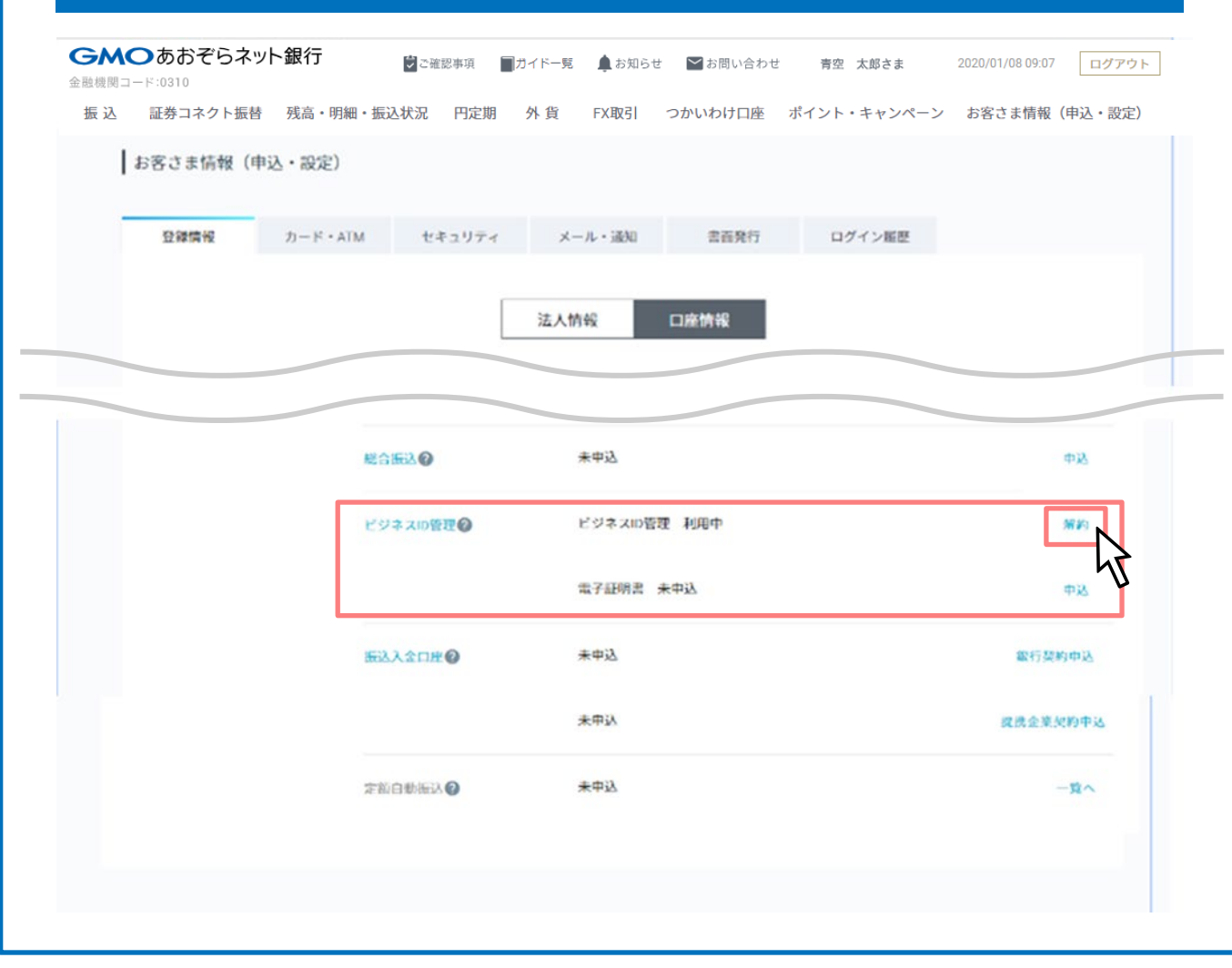

#### 操作の説明

お客さま情報のビジネスID管理が「利用中」、

電子証明書が「未申込」で表示されていることを 確認してください。

ビジネスID管理の「解約」をクリックしてください。

2-3 ビジネスID管理解約

#### お客さま情報(申込・設定) ビジネスID管理 解約確認画面

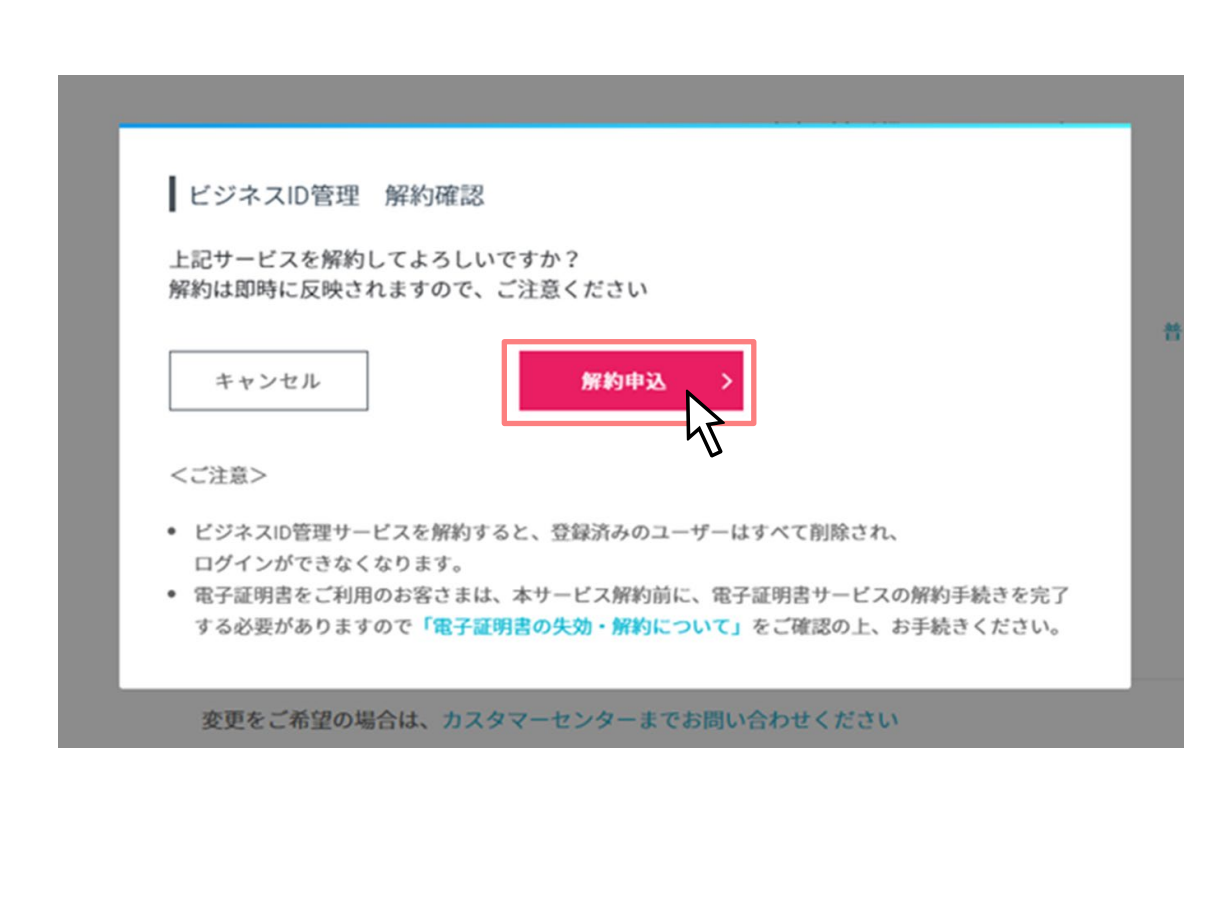

#### 操作の説明

ビジネスID管理サービスを解約すると、登録済み のユーザーはすべて削除されます。

確認のうえ、「解約申込」をクリックしてください。

注)本サービスの利用が終了した場合、本サービ スの利用終了時点で存在する取引等の取扱いにつ いては、以下の各号に定めるとおりとします。

(1)申請中の承認対象取引は全て取消となります。

(2)ユーザーIDおよびユーザーグループは全て削除 されます。

(3)本サービス利用期間中に予約した振込等および 総合振込の承認または取消はできず、全て予約取 消となります。

(4)本サービス解約後に再度本サービスの契約を 行っても、解約前の申請履歴は全て削除されます。

2-3 ビジネスID管理解約

#### お客さま情報(申込・設定) ビジネスID管理の解約 完了画面

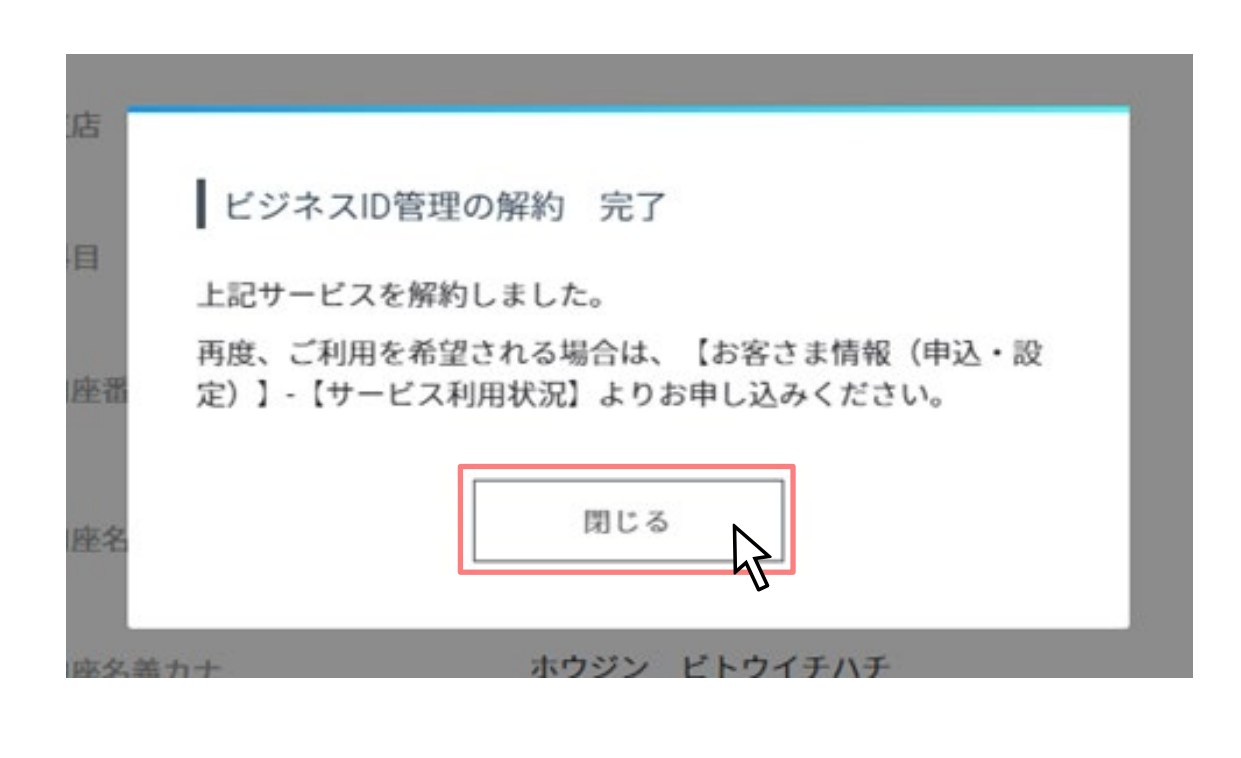

#### 操作の説明

ビジネスID管理の解約 完了画面の「閉じる」をク リックしてください

2-3 ビジネスID管理解約

#### お客さま情報(申込・設定)画面

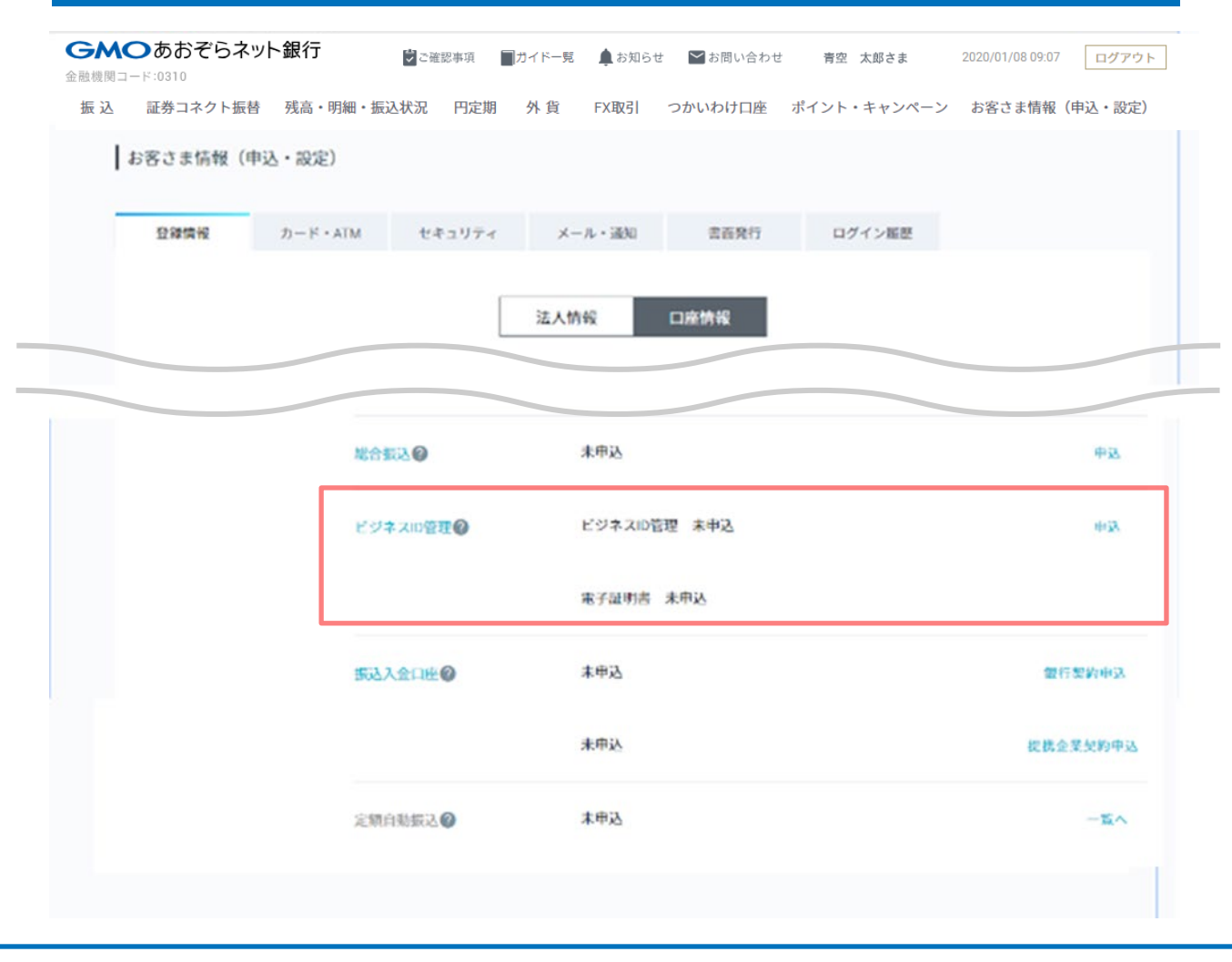

#### 操作の説明

お客さま情報のビジネスID管理が「未申込」、

電子証明書が「未申込」で表示されていることを 確認してください。

3-1 グループ追加

| 振 込 証券コネクト振替 残高・明細・振込状                | 況 円定期 外貨 FX取引 つかいわけ口座                                                                                                    | ポイント・キャンペーン お客さま情報(申込・設定)                                                                                                    | 「グループー |
|---------------------------------------|----------------------------------------------------------------------------------------------------|----------------------------------------------------------------------------------------------------|--------|
|                                       |                                                                                                    | 前回ログイン:2019/06/03 15:47                                                                                                    |        |
| 支店名:法人営業部(101) 口座番号:100               | 20250 円普通預金(代表口座)100,051,54                                                                                                    | Ю м                                                                                                    |        |
|                                       | レート<br>レート<br>広込 ・ 振替<br>した<br>伝込<br>伝込<br>伝込<br>伝込<br>伝込<br>た<br>て<br>伝<br>し<br>た<br>し<br>た<br>し<br>た<br>し<br>た<br>し<br>た<br>し<br>た<br>い<br>し<br>た<br>い<br>し<br>た<br>し<br>た<br>い<br>し<br>た<br>い<br>し<br>た<br>い<br>し<br>た<br>い<br>し<br>た<br>い<br>し<br>た<br>い<br>し<br>た<br>い<br>し<br>た<br>い<br>い | ビーレー     ビー     ビー |        |
| 開<br>一<br>一<br>振込入金口座<br>契約一覧<br>口座照会 | ②<br>②<br>②<br>ビジネスID管理<br>クループー覧<br>ユーザーー覧                                                                                                    | 各種お手続き<br>お客さま情報(中込・設定)<br>登録情報 カード セキュリティ メール<br>書面発行<br>残高証明書 取引明細書 利息計算書                                                                                                    |        |

リックしてください。

<u>\_\_\_</u> 3-1 グループ追加

| <ul> <li>ビジネスID管理画面</li> <li>GMOあおぞらネット銀行</li> <li>金融機関コード:0310</li> <li>振込 証券コネクト振替 残高・明細・振込状況 円段</li> </ul> | ■ガイドー覧 ↓お知らせ ■お問い合わせ 青空 太郎さま<br>2期 外貨 FX取引 つかいわけ口座 ポイント・キャンペ | 2020/01/08 09:07 ログアウト<br>ーン お客さま情報(申込・設定) | <b>操作の説明</b><br>操作メニューにマウスオーバーし「グループ追<br>加」を選択してください。 |
|----------------------------------------------------------------------------------------------------|--------------------------------------------------------------|--------------------------------------------|-------------------------------------------------------|
| ビジネスID管理                                                                                                    |                                                              | 照会日時: 2018/06/13 17:28                     |                                                       |
| ユーザー-克<br>クルーフ-瓦<br>+操作メニュー                                                                                   |                                                              | Θ                                          |                                                       |
| グループ35700 > グループ名                                                                                             | 登録ユーザー名<br>表示対象がありません                                        | ユーザー数                                      |                                                       |
| <ご利用方法> <li>操作メニューより、グループや権限の追加・編集・削除ができます </li> <li>ユーザーの追加等は、ユーザー一覧よりお手続きください。</li>                         | Fo                                                           |                                            |                                                       |
|                                                                                                    |                                                              |                                            |                                                       |
|                                                                                                    |                                                              |                                            |                                                       |

3-1 グループ追加

#### グループ新規登録画面

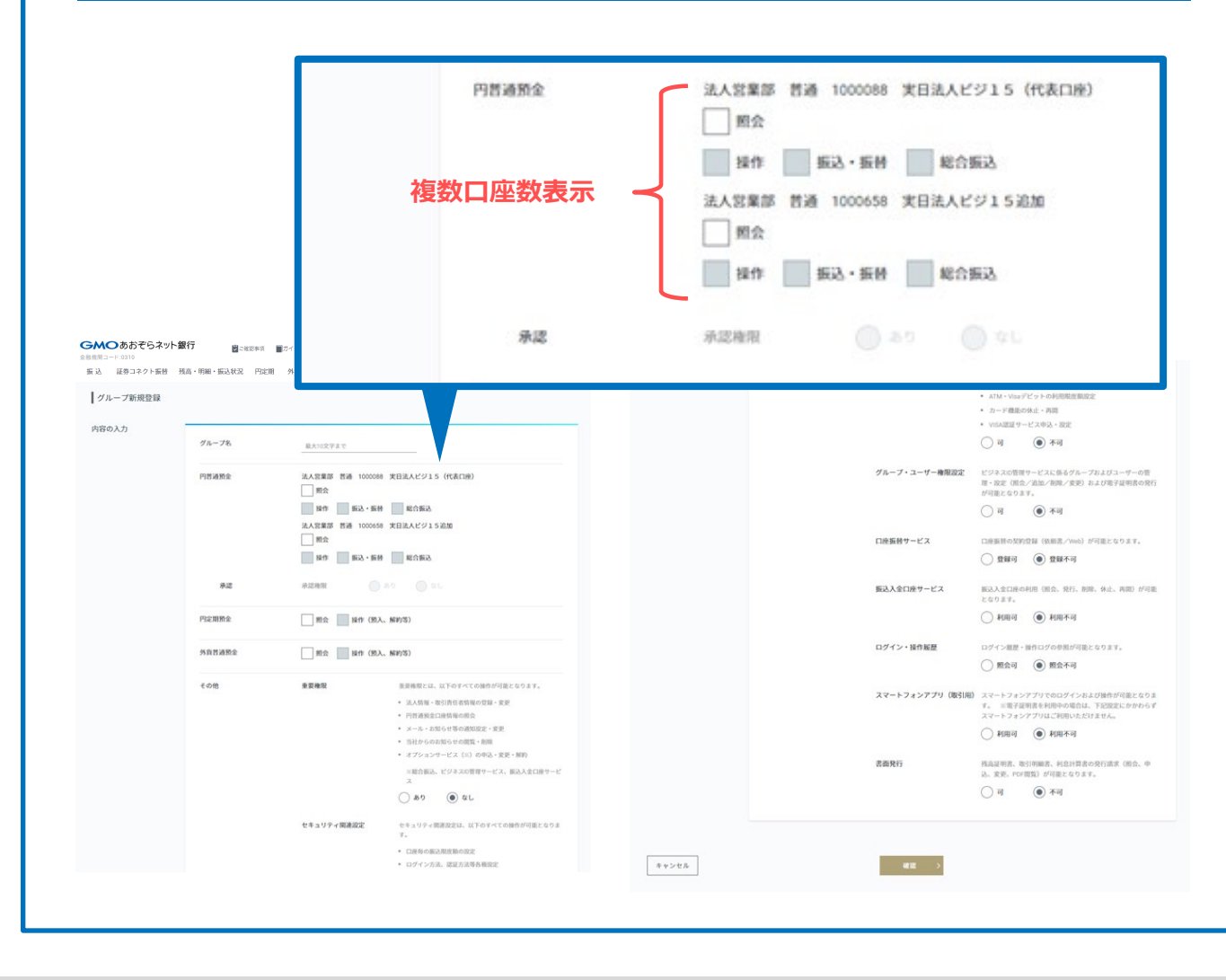

#### 操作の説明

複数作成した円普通預金口座単位に権限が設定で きます。

# 3-1 グループ追加

| No | 商品     | 権限1          | 権限2        | 権限3       |         | 権限4       | 説明                                                                                                    |
|----|--------|--------------|------------|-----------|---------|-----------|----------------------------------------------------------------------------------------------------|
| -  | 山英波及   |              |            | 振込·振替(※1) | 乙酮作四    | 承認限度額1件   |                                                                                                    |
| T  | 日普迪預金  | 照会(※1)       |            | 総合振込(※1)  | 了了一个问题。 | 自己承認限度額1件 |                                                                                                    |
| 2  | 円定期預金  | 照会           | 操作(預入、解約等) |           |         | •         |                                                                                                    |
| 3  | 外貨普通預金 | 照会           | 操作(預入、解約等) |           |         |           |                                                                                                    |
| 4  |        | 重要権限         |            |           |         |           | <ul> <li>重要権限とは、以下のすべての操作が可能となります。</li> <li>法人情報・取引責任者情報の登録・変更</li> <li>円普通預金口座情報の照会</li> <li>メール・お知らせ等の通知設定・変更</li> <li>当社からのお知らせの閲覧・削除</li> <li>オプションサービス(※)の申込・変更・解約</li> <li>※総合振込、ビジネスID管理サービス、振込入金口座サービス</li> </ul> |
| 5  | その他    | セキュリティ関連設定   |            |           |         |           | <ul> <li>セキュリティ関連設定は、以下のすべての操作が可能となります。</li> <li>口座毎の振込限度額の設定</li> <li>ログイン方法、認証方法等各種設定</li> <li>電子証明書利用申込・解約</li> <li>カード発行・再発行</li> <li>ATM・Visaデビットの利用限度額設定</li> <li>カード機能の休止・再開</li> <li>Visa Secure申込・設定</li> </ul>  |
| 6  | ]      | グループ・ユーザー権限  | 設定         |           |         |           | ビジネスID管理サービスに係るグループおよびユーザーの管理・設定(照<br>会/追加/削除/変更)および電子証明書の発行が可能となります。                                                                                                    |
| 7  | 1      | 口座振替サービス     |            |           |         |           | 口座振替の契約登録(依頼書/Web)が可能となります。                                                                                                    |
| 8  |        | 振込入金口座サービス   |            |           |         |           | 振込入金口座の利用(照会、発行、削除、休止、再開)が可能となり<br>ます。                                                                                                    |
| 9  | ]      | ログイン・操作履歴    |            |           |         |           | ログイン履歴・操作ログの参照が可能となります。                                                                                                    |
| 10 |        | スマートフォンアプリ(取 | 引用)        |           |         |           | スマートフォンアプリでのログインおよび操作が可能となります。<br>※電子証明書を利用中の場合、スマートフォンアプリはご利用いただけません。                                                                                                    |
| 11 |        | 書面発行         |            |           |         |           | 残高証明書、取引明細書、利息計算書の発行請求(照会、申込、変<br>更、PDF閲覧)が可能となります。                                                                                                    |

※1 法人口座単位に設定 ※2 権限1から4は、権限1の権限ありの場合、次の権限2を設定できるという意味 ※3 以下は権限なしで操作可能 ・ログイン名 ・取引パスワード ・ログインパスワード ・認証アプリのユーザー登録

# <sup>3</sup> 3 – 1 グループ追加 (設定例)円普通照会、書面発行権限ありの場合

| 門君總照全 | 法人完業部 普通<br>2 和会<br>2 和会<br>法人完業部 普通<br>3 和会<br>2 和会<br>5 和会<br>5 和 | 1000088 実日達人ビジ15(代表口座)<br>込・振器 総合振込<br>1000658 実日達人ビジ15総加<br>込・振器 副総合振込 | 該当口座の「照会」を選択、および「書面発<br>を選択してください。<br>入力後、「確認」ボタンをクリックしてくだ |
|-------|----------------------------------------------------------------------------------------------------|-------------------------------------------------------------------------|------------------------------------------------------------|
| #2    | 并混难限                                                                                                    | () AD () DL                                                             |                                                            |
|       | 書面現行                                                                                                    | 揺高証明書、取引明編書、利息計算書の発行請求(脱金、中<br>込、変更、PC#閲覧)が引載となります。                     |                                                            |

3-1 グループ追加 (設定例)円普通照会、書面発行権限ありの場合

#### グループ新規登録画面 操作の説明 (設定例)振込・振替、総合振込権限ありの場合 GMOあおぞらネット銀行 ♥ご確認事項 ■ガイド一覧 魚 お知らせ ≧ お問い合わせ 2020/01/08 09:07 ログアウト 青空 太郎さま 金融機関コード:0310 振込 証券コネクト振替 残高・明細・振込状況 円定期 外貨 FX取引 つかいわけ口座 ポイント・キャンペーン お客さま情報(申込・設定) 該当口座の「照会」「操作」「振込・振替」「総 グループ新規登録 合振込|をチェックしてください。 また、承認権限「あり」を選択し、「承認限度 内容の入力 額|「自己承認限度額|を入力してください。 グループ名 后这 金額は以下範囲となるよう入力してください。 円営通防会 法人営業部 普通 1000088 実日法人ビジ15 (代表口座) 自己承認限度額 ≤ 承認限度額 ✓ 親会 限度額とは、振込等1件あたりの上限金額または総 ✓ 操作 ✓ 新込・新務 ✓ 総合新込 合振込1回あたりの合計金額の上限です。 法人営業部 普通 1000658 実日法人ビジ15追加 自己承認限度額を持たせない場合は、自己承認限 ✓ 約会 度額に「0」を入力してください。 ✓ 操作 ✓ 新込・新計 ✓ 総合新込 入力後、「確認」ボタンをクリックしてください。 承認 承过承担 Oal a) 承述现度前:件 1,000 万円 有1就愈烟起杀5百 100 万円

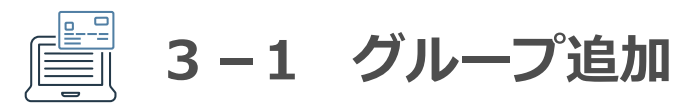

#### グループ新規登録 確認画面

| ユーザーグループ新き | 現登録 確認                                                                                     |                  |      |         |         |
|------------|--------------------------------------------------------------------------------------------|------------------|------|---------|---------|
| グループ名      | 162                                                                                        |                  |      |         |         |
| 的新通照金      | 法人双軍部 前通 100008 実日法人ビジュ<br>期合<br>除合 (EX、-SH、配合EX)<br>法人双軍部 前通 100058 実日法人ビジュ<br>期会         | 5 (代表口波)<br>5 記加 |      |         |         |
|            | Nori (BEA - BER, RECEBER)<br>ゆぶ ゆぶ ゆうご ひょうひょうしょう<br>ゆうご ひょうしょう ひょうしょう<br>のう フィア<br>100 フィア | 11件              |      |         |         |
| 归定期預金      |                                                                                            |                  |      |         |         |
| \$貨幣通預金    |                                                                                            |                  |      |         |         |
| Eの他        | 重要権限 なし                                                                                    |                  | 書面発行 | 不可      |         |
|            | セキュリティ関連設定 不可<br>グループ・ユーザー権限設定 不可                                                          |                  |      | 取引パスワード | <br>    |
|            | 振込入金口途サービス 利用不可<br>ログイン・独作解歴 脱会不可                                                          |                  |      | メールトークン | <br>880 |
|            | スマートフォンアプリ (取引用)) 利用不可<br>書面発行 不可                                                          |                  |      |         |         |
|            | 取引パスワー                                                                                     | · F              |      |         |         |
|            | X=2, 1=                                                                                    |                  |      |         |         |

#### 操作の説明

内容確認後、よろしければ「登録」ボタンをク リックしてください。

<u>\_\_\_</u> 3-1 グループ追加

| ビジネスID管理                                                                 |         | 開会日時: 2018/06/14 17:15 |  |
|--------------------------------------------------------------------------|---------|------------------------|--|
| ユーザー一覧 グループ一覧                                                            |         |                        |  |
|                                                                          |         | 0                      |  |
| + 操作メニュー                                                                 |         |                        |  |
| グループ名                                                                    | 登録ユーザー名 | ユーザー数                  |  |
| 振込                                                                       |         | 0                      |  |
| 円普通照会 書面発行                                                               |         | 0                      |  |
| ご利用方法><br>操作メニューより、グループや権限の追加・編集・削除ができます。<br>ユーザーの追加等は、ユーザー一覧よりお手続きください。 |         |                        |  |

#### ビジネスID管理画面

| 機関コード:0310                                          | ット銀行                       | 🕽 ご確認事項 🔤 ガイドー | 覧 🌲 お知らせ | さ 🎽 お問い合わせ | 青空 太郎さま     | 2020/01/08 09:07 | ログアウト                  |
|-----------------------------------------------------|----------------------------|----------------|----------|------------|-------------|------------------|------------------------|
| 記券コネクト振行                                            | 替 残高・明細・振込                 | 状況 円定期 外貨      | FX取引     | つかいわけ口座    | ポイント・キャンペーン | お客さま情報(          | (申込・設定)                |
| ビジネスID管理                                            |                            |                |          |            |             | 照会日時:            | 2018/06/21 13:25       |
| ユーザー一覧                                              | グループ一覧                     |                |          |            |             |                  | _                      |
|                                                     |                            |                |          |            |             |                  | 57                     |
| + 操作メニュー<br>グループ追加 >                                |                            |                |          |            |             |                  | Ð                      |
| + 操作メニュー<br>グループ追加 ><br>グループ編集 >                    | グループ名                      |                |          | 登録ユーザー     | -8          |                  | ラ                      |
| + 操作メニュー<br>- グループ追加 ><br>- グループ編集 ><br>- グループ創除 一円 | グループ名                      | ユーザー1          |          | 登録ユーザー     | -8          |                  | <u>ら</u><br>ユーザー数<br>1 |
| + 操作メニュー<br>- グループ追加 > -<br>グループ編集 ><br>グループ削除 一円   | グループ名<br> 普通照会<br> ジネスID管理 | ユーザー1<br>ユーザー3 |          | 登録ユーザー     | -8          |                  | G<br>ユーザー数<br>1        |

#### 操作の説明

操作メニューにマウスオーバーし「グループ編 集」を選択してください。

#### <ご利用方法>

- 操作メニューより、グループや権限の追加・編集・削除ができます。
- ユーザーの追加等は、ユーザー一覧よりお手続きください。

<u>\_\_</u>

| GMOあおぞれ<br>全般機関コード:0310<br>振込 証券コネク<br>ビジネスID管理<br>ユーザー一覧                 | らネット銀行<br>ト振替 残高・明細・振込状<br>型        | ご確認事項 ■カイドー覧 ▲おう<br>況 円定期 外貨 FX取引 | 和らせ ■お問い合わせ 青空 太郎さま | 2020/01/08 09:07 ログアウト<br>-ン お客さま情報 (申込・設定)<br>照会日時: 2018/06/21 13:25 | 編集対象グループを選択して「グループ編集」を<br>クリックしてください。 |
|---------------------------------------------------------------------------|-------------------------------------|-----------------------------------|---------------------|-----------------------------------------------------------------------|---------------------------------------|
| キャンセル                                                                     | グループ編集                              |                                   | 登録ユーザー名             | <del>ら</del><br>ユーザー数                                                 |                                       |
| 0                                                                         | 円普通照会                               | ユーザー1                             |                     | 1                                                                     |                                       |
| ۲                                                                         | ビジネスID管理                            | ユーザー3                             |                     | 1                                                                     |                                       |
| 0                                                                         | 振込                                  | ユーザー2                             |                     | 1                                                                     |                                       |
| <ご利用方法> <ul> <li>         ・ 操作メニューより、         ・ ユーザーの追加等は     </li> </ul> | グループや権限の追加・編集・削<br>は、ユーザーー覧よりお手続きくだ | 除ができます。<br>さい。                    |                     |                                                                       |                                       |

#### グループ編集画面

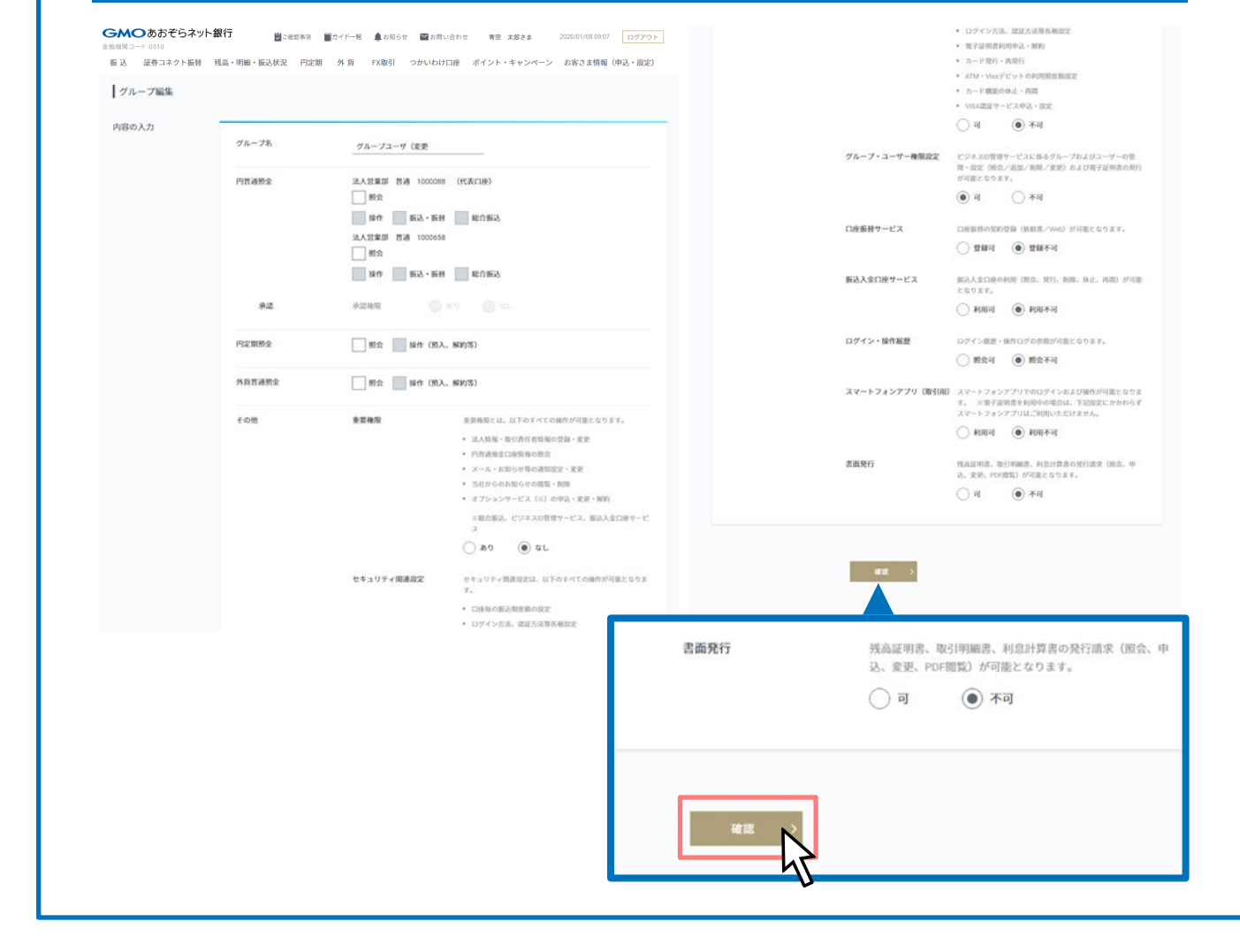

#### 操作の説明

編集項目入力後、「確認」ボタンをクリックして ください。

注) グループ・ユーザー権限を持つユーザー(以下「ユーザーグループ管理者」といいます)は、 以下の操作ができません。

(1)ユーザーグループ管理者自身が所属するグルー プのグループ・ユーザー権限の変更(可→不可)

#### ユーザーグループ編集 確認画面

| ユーザーグループ編4 | 後 60(12)                                 | 外貨普通預金 |                         |
|------------|------------------------------------------|--------|-------------------------|
| グループ名      | クループユーザ(変更                               | 122    |                         |
| 円普通預金      |                                          | その地    | 重要機限 なし                 |
|            | 法人营業部 推過 1000088 (代表口論)                  |        | セキュリティ関連設定 不可           |
|            |                                          |        | グループ・ユーザー機能設定 可         |
|            |                                          |        | 口座玉簪サービス 登録不可           |
|            |                                          |        | 振込入会门房サービス 新田本市         |
|            | 7400 7607100<br>U                        |        | ログイン: 総代記録 第合実行         |
| 円定期預金      |                                          |        | マジートフォンアプリ (物え)(例) 新田本市 |
|            |                                          |        |                         |
| 外貨普通預金     |                                          |        | 91 MI 10 T 2 T - T - Y2 |
|            |                                          |        | 10051/CZ-7-F            |
| その他        |                                          |        | メールトークン                 |
|            | 10-10-10-10-10-10-10-10-10-10-10-10-10-1 |        |                         |
|            | グループ・ユーザー機能設定 司                          |        |                         |
|            | 口座集積サービュ 登録不可                            | Ro     | ## >                    |
|            |                                          |        |                         |
|            | 10グイン・時代試験 新会工芸                          |        |                         |
|            | 10 Y 1 Y 10 1000                         |        | 取引パスワード                 |
|            |                                          |        |                         |
|            |                                          |        | x-11-b-b>               |
|            |                                          |        | × 101- 775              |
|            |                                          |        |                         |
|            |                                          |        |                         |
|            |                                          |        |                         |
|            |                                          |        |                         |
|            |                                          |        | 登録                      |
|            |                                          |        |                         |

#### 操作の説明

内容確認後、よろしければ「登録」ボタンをク リックしてください。

注) グループ・ユーザー権限を持つユーザー(以 下「ユーザーグループ管理者」といいます)は、 以下の操作ができません。

(1)ユーザーグループ管理者自身が所属するグルー プのグループ・ユーザー権限の変更(可→不可)

#### ビジネスID管理画面

| 魚機関コード:(    | 907 9本ツI<br><sup>0310</sup> | 「J<br>」                 | マご確       | 認事項   | ガイド一覧 | 💂 お知らせ | と お問い合わせ | 青空    | 太郎さま    | 2020/01/08 09:07 | ログアウト            |
|-------------|-----------------------------|-------------------------|-----------|-------|-------|--------|----------|-------|---------|------------------|------------------|
| <b>振込 証</b> | [券コネクト振替                    | 残高・明細                   | ・振込状況     | 円定期   | 外貨    | FX取引   | つかいわけ口座  | ポイント・ | ・キャンペーン | お客さま情報(          | (申込・設定)          |
| 1102        | マロケ理                        |                         |           |       |       |        |          |       |         | 輕金日時: 201        | 8/06/21 13:4     |
| 12240       |                             |                         |           |       |       |        |          |       |         |                  |                  |
| ユーザ         | '覧 ク                        | ループ一覧                   |           |       |       |        |          |       |         |                  |                  |
|             |                             |                         |           |       |       |        |          |       |         |                  |                  |
|             |                             |                         |           |       |       |        |          |       |         |                  | ø                |
| + 121       | #×==-                       |                         |           |       |       |        |          |       |         |                  | 0                |
| + 121       | #×=⊐-                       | 11-7                    | 18        |       |       |        | 登録ユーザー名  | i.    |         |                  | <u>ら</u><br>-サー数 |
| + 121       | #×=⊐-<br>PM                 | グルーフ                    | 18        | ユーザー  | 1     |        | 登録ユーザー名  |       |         | а                | G<br>-ザー政        |
| + 124       | #×=ュー<br>円間<br>グル           | グルーフ<br>通知会<br>ープユーザ () | 78<br>8.9 | ユーザーン | 1     |        | 登録ユーザー名  |       |         | 3                | ら<br>-ザー数<br>1   |

・ 操作メニューより、グループや検閲の追加・編集・射除ができます。

• ユーザーの追加等は、ユーザー一覧よりお手続きください。

#### 操作の説明

グループ編集が完了しました。

「グループ名」をクリックして権限設定情報を確認ください。

<u>\_\_\_</u>

# 3-3 グループ削除

| 関コード:0310<br>込 証券コネクト振春                 | ▶ 残高・明細・振込状況                          | Gen A BUTITER 早の知らせ ■の回い合わせ 青空 太郎さま<br>円定期 外貨 FX取引 つかいわけ口座 ポイント・キャンペーン | お客さま情報(申込・設定)          | 除」を選択してください。 |
|-----------------------------------------|---------------------------------------|------------------------------------------------------------------------|------------------------|--------------|
| ビジネスID管理                                |                                       |                                                                        | 國会日時: 2018/06/21 13:45 |              |
| ユーザー一覧                                  | グループ一覧                                |                                                                        |                        |              |
|                                         |                                       |                                                                        | ø                      |              |
| + 操作メニュー                                |                                       |                                                                        |                        |              |
| グループ編集 >                                | グループ名                                 | 登録ユーザー名                                                                | ユーザー数                  |              |
| グループ削除 >                                | 円普通照会                                 | ユーザー1                                                                  | 1                      |              |
| h                                       | グループユーザ (変更                           | ユーザー3                                                                  | 1                      |              |
|                                         | 振込                                    | ユーザー2                                                                  | 1                      |              |
| <ご利用方法><br>・ 操作メニューより、ク<br>・ ユーザーの追加等は、 | /ループや梅限の追加・編集・削除:<br>ユーザー一覧よりお手続きくださ! | ができます。<br>い。                                                           |                        |              |

3-3 グループ削除

#### ビジネスID管理画面

| 長込 | 証券コネクト振替                                                                            | 残高・明細・振込状況 円                        | 記定期 外貨         | FX取引 | つかいわけ口座 | ポイント・キャンペーン | > お客さま情報(  | 申込・設定       |
|----|-------------------------------------------------------------------------------------|-------------------------------------|----------------|------|---------|-------------|------------|-------------|
| Ľ: | ジネスID管理                                                                             |                                     |                |      |         |             | 曆会日時: 2018 | /06/21 13:4 |
| 1  | ユーザー一覧                                                                              | グループ一覧                              |                |      |         |             |            | 0           |
|    | キャンセル グルー                                                                           | プ削除                                 |                |      |         |             |            |             |
| -  | キャンセル グルー                                                                           | プ削除<br>グループ名                        |                |      | 登録ユーザ   | -8          |            | ーザー数        |
| _  | μ         μ                                                                         | 7前除<br>グループ名<br>円普通照会               | ユーザー1          |      | 登録ユーザ   | -8          | -          | ・ザー数        |
|    | +ν>セル         グル-           □         □           □         □           □         □ | 7m株<br>グループ名<br>円普通照会<br>グループユーザ(変更 | ユーザー1<br>ユーザー3 |      | 登録ユーザ   | -8          |            | -ザー数        |

#### 操作の説明

削除対象グループをチェックして「グループ削除」をクリックしてください。

注) グループ・ユーザー権限を持つユーザー(以下「ユーザーグループ管理者」といいます)は、 以下の操作ができません。

(1)ユーザーグループ管理者自身が所属するグループの削除

3-3 グループ削除

#### ビジネスID管理 グループ削除 確認画面

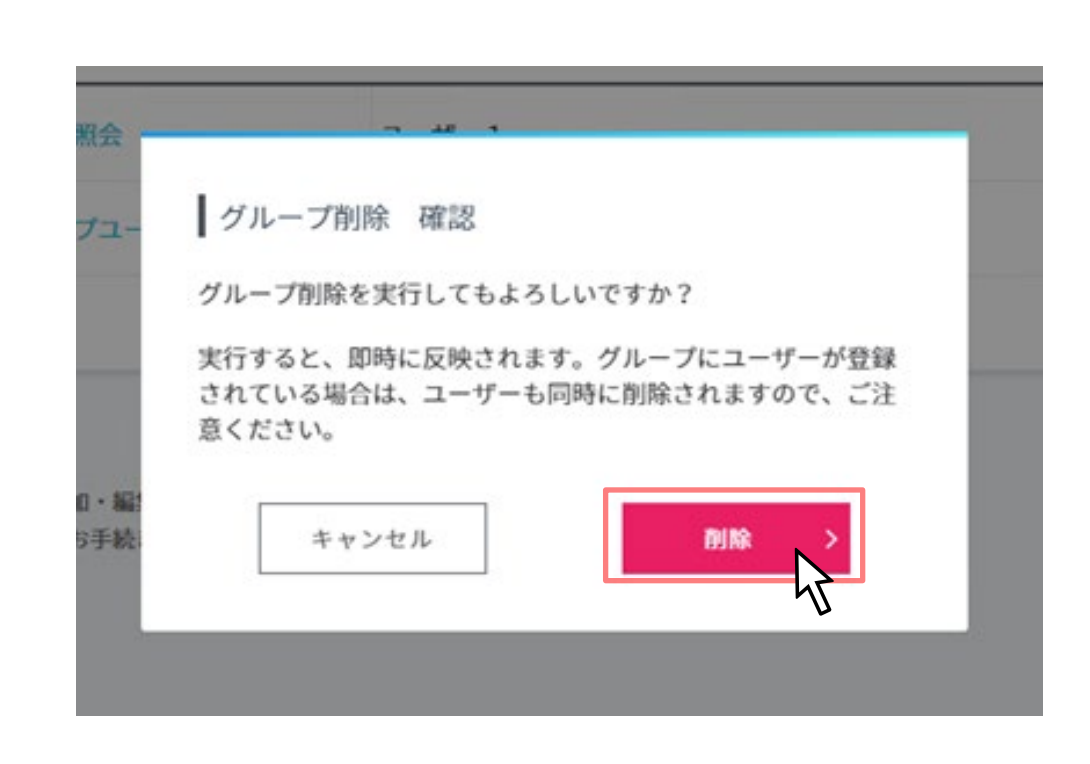

#### 操作の説明

よろしければ「削除」ボタンをクリックしてくだ さい。

削除は即時に反映されます。グループにユーザー が登録されている場合は、ユーザーも同時に削除 されますので、ご注意ください。
<u>\_\_</u>

3-3 グループ削除

| ネスID管理      |       |         | 照会日時: 2018/06/21 13:56 |  |
|-------------|-------|---------|------------------------|--|
| ザーー覧 グループー覧 |       |         |                        |  |
|             |       |         | 0                      |  |
| 操作メニュー      |       |         |                        |  |
| グループキ       | 5     | 登録ユーザー名 | ユーザー数                  |  |
| 円普通照会       | ユーザー1 |         | 1                      |  |
| 振込          | ユーザー2 |         | 1                      |  |
| 方法>         |       |         |                        |  |

#### ビジネスID管理画面

| <b>GMO</b><br>金融機関コード | あおぞらネッ <br>:0310   | ~銀行       | ご確認事項  | ■ガイド一覧  | 🌲 お知らせ       | 🎽 お問い合わせ | 青空 太郎さま   | 2020/01/08 09:07 | ログアウト         |
|-----------------------|--------------------|-----------|--------|---------|--------------|----------|-----------|------------------|---------------|
| 振込 言                  | 正券コネクト振替           | 残高・明細・振込り | 代况 円定期 | 外貨      | FX取引         | つかいわけ口座  | ポイント・キャンペ | ーン お客さま情報(『      | 申込・設定)        |
| ビジネ                   | スID管理              | 11_7_%    |        |         |              |          |           | 照会日時: 201        | 8/06/14 17:15 |
| クル-<br>+ 扱            | ーブ: すべて表示<br>作メニュー | • • ð     | とーゴーザー | -登録できまう | t.,          |          |           |                  | 0             |
| -د                    | ーザーID              | ユーザーキ     | ŝ      |         | メールアド        | -2       | グループ名     | 認証アプリ            | の登録           |
| 101404                | -                  |           |        | 10,310  | encer that y |          |           |                  |               |

#### 操作の説明

ビジネスID管理を利用申込みすると、全ての権限 を持つマスターIDが作成されます。

マスターIDは取引責任者を割り当てます。

またマスターIDに紐付くユーザーIDを最大100 ユーザー作成できます。

#### <ご利用方法>

- ・
   接作メニューより、ユーザー追加・編集・前除、ログインパスワード・取引パスワードの再設定(ロック解除)ができます。
- 電子証明書の新規発行は、操作メニューの「ユーザー追加」、再発行は「ユーザー編集」よりお手続きください。
- 認証アプリの登録は、【セキュリティ】-【認証方法】よりお手続きください。
- グループや権限の設定は、グループ一覧よりお手続きください。

4-1 ユーザー追加

#### ビジネスID管理画面 操作の説明 GMOあおぞらネット銀行 ログアウト ♥ご確認事項 ■ガイドー覧 ▲ お知らせ ≧ お問い合わせ 青空 太郎さま 2020/01/08 09:07 金融機関コード:0310 振 込 証券コネクト振替 残高・明細・振込状況 円定期 外 貨 FX取引 つかいわけ口座 ポイント・キャンペーン お客さま情報(申込・設定) 照会日時: 2018/06/14 17:15 ビジネスID管理 ユーザー一覧 グループ一覧 9 ▼ あと ユーザー登録できます。 グループ: すべて表示 + 操作メニュー ユーザー追加 ユーザー名 メールアドレス グループ名 認証アプリの登録 ユーザー編集 ユーザー削除 BURGASS EA > of https://www.bolip ログインパスワード再設定 > (ロック解除) 取引バスワード再設定 ユーザー追加・編集・削除、ログインパスワード・取引パスワードの再設定(ロック解除)ができます。 (ロック解除) うは、操作メニューの「ユーザー追加」、再発行は「ユーザー編集」よりお手続きください。 • 認証アプリの登録は、【セキュリティ】・【認証方法】よりお手続きください。 • グループや権限の設定は、グループ一覧よりお手続きください。

操作メニューにマウスオーバーし「ユーザー追加」を選択してください。

### ユーザー登録・編集画面

| 機関コード:0310           | ✓ C <sup>ini</sup>       | 認事項 ■ガイド一覧                 | 💂 お知らせ            | ≥ お問い合わせ               | さい 青空 フ 日間             | 子証明書を利用しな     | 2U1     |
|----------------------|--------------------------|----------------------------|-------------------|------------------------|------------------------|---------------|---------|
| 込 証券コネクト振替 残         | 高・明細・振込状況                | 円定期 外貨                     | FX取引              | つかいわけ口座                | ポイント・ <mark>ィャン</mark> | ハーノ の合きよ用報(甲) | 5 ° pX/ |
| ユーザー登録・編集            |                          |                            |                   |                        |                        |               |         |
| あと<br>ユーザー団・仮ログインパス「 | 。証明書取得用パスワ<br>フード、電子証明書の | ードとは、ユーザーが<br>発行URLは、以下の登録 | 、電子証明書<br>縁されたメーノ | の発行手続きをする<br>レアドレス宛に送信 | る際に入力する専用<br>lされます。    | パスワードです       |         |
| ユーザー                 | 名                        |                            | х-л               | レアドレス                  |                        | 所属グループ        |         |
| 1 ユーザー1              |                          | at,hijacov                 | nur p             |                        |                        | 円普通照会 書面発行    | •       |
| 2 ユーザー2              |                          | ut, higherers              | torp.             |                        |                        | 振込            |         |
| +1件追加 +5件追加          |                          |                            |                   |                        |                        |               |         |

### 操作の説明

追加する「ユーザー名」「メールアドレス」を入 カし、「所属グループ」を選択してください。

入力後、「確認」ボタンをクリックしてください。

#### ユーザー登録・編集画面

| <u> </u> ב- | -ザー登録・編集                                      |                                                                              |            |
|-------------|-----------------------------------------------|------------------------------------------------------------------------------|------------|
| a<br>J      | と ユーザー登録できます。証明書取得用<br>ユーザーID・仮ログインパスワード、電子証! | パスワードとは、ユーザーが、電子証明書の発行手続きをする際に入力する専用パス<br>月書の発行URLは、以下の登録されたメールアドレス宛に送信されます。 | ワードです      |
|             | ユーザー名                                         | メールアドレス                                                                      | 所属グループ     |
|             | ユーザー1                                         | st,30penetotp                                                                | 円普通照会      |
| 1           |                                               | ✓ 電子証明書発行(再発行) 証明書取得用パスワード                                                   |            |
|             | ユーザー2                                         | ut, in provident p                                                           | 振込         |
| 2           |                                               | ✓ 電子証明書発行(再発行) 証明書取得用パスワード                                                   |            |
|             | ユーザー3                                         | ad, in parameter ( p                                                         | グループユーザー権限 |
| 3           |                                               | ✓ 電子証明書発行(再発行) 証明書取得用パスワード                                                   |            |
|             | +1件追加 +5件追加                                   |                                                                              |            |

#### 操作の説明

追加する「ユーザー名」「メールアドレス」「所 属グループ」のほかに「電子証明書発行(再発 行)」をチェックし「**証明書取得用パスワード**」 を入力してください。

入力後、「確認」ボタンをクリックしてください。

#### ユーザー登録・編集 確認画面

| 以下のとおり、ユーザーを登<br>ユーザー名 | 録・編集します。<br>メールアドレス |            | 所属グループ |
|------------------------|---------------------|------------|--------|
| 1 ユーザー1                | of information p    | 円普通照会 書面発行 |        |
| 2 ユーザー2                | st, in provident p  | 振込         |        |
| 戻る                     |                     | 2          |        |
|                        |                     |            |        |

### 操作の説明

内容確認後、よろしければ「変更」ボタンをク リックしてください。

### ユーザー登録・編集 完了画面

| MOあおぞらネット<br>機関コード:0310      | ·銀行                 | 💭 ご確認事 | 項    | ガイド一覧         | 🌲 お知らせ              | お問い合わせ    | 青空 太郎さま     | 2020/01/08 09:07 | ログアウト   |
|------------------------------|---------------------|--------|------|---------------|---------------------|-----------|-------------|------------------|---------|
| 記券コネクト振替                     | 残高・明細・振込            | 込状況 P  | 円定期  | 外貨            | FX取引                | つかいわけ口座   | ポイント・キャンペーン | お客さま情報           | (申込・設定) |
| フーザー登録・編集 3                  | 27                  |        |      |               |                     |           |             |                  |         |
| 二 7 立环 個未 7                  | 6.1                 |        |      |               |                     |           |             |                  |         |
|                              |                     |        |      |               |                     |           |             |                  |         |
|                              |                     |        |      |               |                     |           |             |                  |         |
| ユーザー登録・編集が完了                 | 'しました。              |        |      |               |                     |           |             |                  |         |
| ユーザー登録・編集が完了<br>ユーザーの追加や電子証明 | しました。<br>1書を発行された場  | 合は、ユー  | ザーの> | <b>メールアドレ</b> | ス宛にメール              | が送信されています | ので、ご確認ください。 |                  |         |
| ユーザー登録・編集が完了<br>ユーザーの追加や電子証明 | 」しました。<br>引書を発行された場 | 合は、ユー  | ザーのゝ | <-ルアドレ        | ス宛にメール              | が送信されています | ので、ご確認ください。 |                  |         |
| ユーザー登録・編集が完了<br>ユーザーの追加や電子証明 | くしました。<br>]書を発行された場 | 合は、ユー  | ザーのゝ | <-ルアドレ<br>ユ・  | ス宛にメール<br>- ザー 一覧へ  | が送信されています | ので、ご確認ください。 |                  |         |
| ユーザー登録・編集が完了<br>ユーザーの追加や電子証明 | 「しました。<br>]書を発行された場 | 合は、ユー  | ザーの> | <-ルアドレ<br>    | ス宛にメール<br>- ザー - 覧へ | が送信されています | ので、ご確認ください。 |                  |         |

### 操作の説明

ユーザーが作成されました。

「ユーザー一覧へ」ボタンをクリックしてくださ い。

#### ビジネスID管理画面

|                    | らネット銀行      | ♥ご確認事項     | ■ガイド一覧  | 🌲 お知らせ | ▶ お問い合わせ | 青空 太郎さま          | 2020/01/08 09:07 ログアウ |
|--------------------|-------------|------------|---------|--------|----------|------------------|-----------------------|
| 振 込 証券コネク          | ト振替 残高・明細・持 | 辰込状況 円定期   | 月 外貨    | FX取引   | つかいわけ口座  | ポイント・キャンペー       | -ン お客さま情報(申込・設定)      |
| ┃ ビジネスID管理         |             |            |         |        |          |                  | 照会日時: 2018/06/14 17:2 |
| ユーザー一覧<br>グループ:す   | グループ一覧      | ・ あと ニューザー | 登録できます。 |        |          |                  | 0                     |
| + 操作メニュー           |             |            |         |        |          |                  |                       |
| + 操作メニュー<br>ユーザーID | ユーザー        | -8         | ×-,     | ルアドレス  |          | グループ名            | 認証アプリの登録              |
| + 操作メニュー<br>ユーザーID | ユーザー        | 8          | x-,     | ルアドレス  |          | グループ名            | 認証アプリの登録              |
| + 操作メニュー<br>ユーザーID | ユーザー        | 8          | ×       | ルアドレス  | -<br>円普通 | グループ名<br>照会 書面発行 | 認証アプリの登録              |

#### <ご利用方法>

- 操作メニューより、ユーザー追加・編集・削除、ログインパスワード・取引パスワードの再設定(ロック解除)ができます。
- 電子証明書の新規発行は、操作メニューの「ユーザー追加」、再発行は「ユーザー編集」よりお手続きください。
- 認証アプリの登録は、【セキュリティ】-【認証方法】よりお手続きください。
- グループや権限の設定は、グループ一覧よりお手続きください。

#### 操作の説明

入力した内容となっているか確認してください。

ユーザーIDがログインIDとなります。

仮ログインパスワードは、各ユーザー宛のメール アドレスに送信しています。

4-2 ユーザー編集

#### ビジネスID管理画面

| GMOあおぞ<br>金融機関コード:0310 | らネット銀行     | ♥ご確認事項     | ガイド一覧      | お知らせ 🎽 お問い | 合わせ 青空 太郎さま  | 2020/01/08 09:07 ログアウト |
|------------------------|------------|------------|------------|------------|--------------|------------------------|
| 振込 証券コネク               | ット振替 残高・明細 | ·振込状況  円定期 | 外貨 FX      | (取引 つかいわけ口 | 座 ポイント・キャンペー | ン お客さま情報(申込・設定)        |
| ビジネ                    | スID管理      |            |            |            |              | 照会日時: 2018/06/14 17:24 |
| ユーサ                    | ゲー一覧 グループ  | 7一覧        |            |            |              |                        |
| グル-<br>+ 課             | ーブ: すべて表示  | ▼ あと ユー    | -ザー登録でき    | ます。        |              | ø                      |
| ユーザー追加                 | >          | ユーザー名      | د          | メールアドレス    | グループ名        | 認証アプリの登録               |
| ユーザー削除                 | 77         | #21 EA     | st, in par | catory.    | •            |                        |
| ログインパスワード<br>(ロック解除)   | 再設定 > ユーザー | 1          | ut, in par | entarg     | 円普通照会 書面発行   |                        |
| 取引パスワード再設)<br>(ロック解除)  | Ê > ユーザー   | 2          | 10,310     | enterp     | 振込           |                        |
| くご利用方                  | 法>         |            |            |            |              |                        |

- 操作メニューより、ユーザー追加・編集・削除、ログインパスワード・取引パスワードの再設定(ロック解除)ができます。
- 電子証明書の新規発行は、操作メニューの「ユーザー追加」、再発行は「ユーザー編集」よりお手続きください。
- 認証アプリの登録は、【セキュリティ】-【認証方法】よりお手続きください。
- グループや権限の設定は、グループ一覧よりお手続きください。

#### 操作の説明

操作メニューにマウスオーバーし「ユーザー編 集」を選択してください。

注) グループ・ユーザー権限を持つユーザー(以下「ユーザーグループ管理者」といいます) は、 以下の操作ができません。

(1)ユーザーグループ管理者自身がグループ・ユー ザー権限を付与されていないグループへの所属変 更

4-2 ユーザー編集

#### ビジネスID管理画面 GMOあおぞらネット銀行 ログアウト ♥ ご確認事項 ■ガイドー覧 ▲ お知らせ 🛛 お問い合わせ 青空 太郎さま 2020/01/08 09:07 金融機関コード:0310 振 込 証券コネクト振替 残高・明細・振込状況 円定期 外 貨 FX取引 つかいわけ口座 ポイント・キャンペーン お客さま情報(申込・設定) 照会日時: 2018/06/14 17:24 ビジネスID管理 ユーザー一覧 グループ一覧 5 ▼ あと ユーザー登録できます。 グループ: すべて表示 キャンセル ユーザー編集 ユーザーID ユーザー名 グループ名 メールアドレス 認証アプリの登録 TO TANK ARROWS BURGASS EL sa, to parametriz p ~ ユーザー1 円普通照会 書面発行 sa, to paravalvat p ~ ユーザー2 振込 of the property of p <ご利用方法> 操作メニューより、ユーザー追加・編集・削除、ログインパスワード・取引バスワードの再設定(ロック解除)ができます。 • 電子証明書の新規発行は、操作メニューの「ユーザー追加」、再発行は「ユーザー編集」よりお手続きください。

• 認証アプリの登録は、【セキュリティ】-【認証方法】よりお手続きください。

• グループや権限の設定は、グループ一覧よりお手続きください。

#### 操作の説明

編集対象ユーザーをチェックして「ユーザー編 集」をクリックしてください。

#### ユーザー登録・編集画面

| → あおぞらネット銀行   ▶ 微問コード:0310   振込 証券コネクト振替 残高・明細・振込状況                                                                                                    | 認事項 ■ガイドー発 彙 お知らせ ■ お問い合わせ 青<br>円定期 外貨 FX取引 つかいわけ口座 ポイン                                                                                  | 空<br>電子証明書を利用しない場合 |
|----------------------------------------------------------------------------------------------------|----------------------------------------------------------------------------------------------------|--------------------|
| ユーザー登録・編集                                                                                                    |                                                                                                    |                    |
| あと ユーザー登録できます。証明書取得用パスワ<br>ユーザーID・仮ログインパスワード、電子証明書の                                                                                                    | ードとは、ユーザーが、電子証明書の発行手続きをする際に入<br>発行URLは、以下の登録されたメールアドレス宛に送信されます                                                                           | 力する専用パスワードです<br>す。 |
| ユーザー名                                                                                                    | メールアドレス                                                                                                    | 所属グループ             |
| 1 ユーザー1 (変更)                                                                                                    | ut,htps://www.tut.p                                                                                                    | 円普通照会 書面発行 ▼       |
| 2 ユーザー2                                                                                                    | st,injametot p                                                                                                    | 振込 ▼<br>振込         |
| キャンセル                                                                                                    | 46.02 >                                                                                                    | 円普通照会 書面発行         |
| ※ユーザー登録・編集した内容は、手続き後すぐに反映されま<br><電子証明書をご利用の場合のご注意>                                                                                                    | st. <b>1</b>                                                                                                    |                    |
| ・ 電子証明書を利用する場合、全ユーザーが電子証明書によべ<br>電子証明書は、【お客さま情報(中込・設定)】-【登録材<br>電子証明書のインストール後、【お客さま情報(中込・設<br>ログイン方法の変更後は、当社取引用スマートフォンアプ <sup>1</sup><br>電子証明書がインストールされている端末以外からのログ- | 5ログインに変わります。必ず事前に周知徹底してください。<br>「報」よりお申し込みいただけます。<br>と)】- 【セキュリティ】よりログイン方法を「電子証明書を利用する<br>りもあわせてご利用いただけなくなります。<br>インはできませんので、十分にご注意ください。 | る」に変更してください。       |
|                                                                                                    |                                                                                                    |                    |

#### 操作の説明

ユーザー名、メールアドレス、所属グループを編 集してください。

編集完了後、確認ボタンをクリックしてください。

※「グループ・ユーザー権限設定=可」のグルー プに所属するユーザーでログインした場合、所属 グループで選択できるグループは「グループ・ ユーザー権限設定=可」のグループのみ選択でき ます。

### ユーザー登録・編集画面

| <b>べつ</b> ののてらイツト銀行<br><sub>意関コード:0310</sub> | 😴 ご確認事項 🔤 ガイドー党 🌲 お知らせ 🔛 お問い合わせ 青空         | 電子証明書を利用する場合    |
|----------------------------------------------|--------------------------------------------|-----------------|
| 込 証券コネクト振替 残高・明細・掛                           | 設状況 円定期 外貨 FX取引 つかいわけ口座 ポイント               | •               |
| ユーザー登録・編集                                    |                                            |                 |
|                                              |                                            |                 |
| あと <u>っ</u> ーポー登録できます。 III 印 田田              | <b>見用パフワードとけ ユーザーボ 金乙は明まのな得千駄キをオス数/1</b> 1 | カオス車用パフロードでオ    |
| ユーザーID・仮口グインパスワード、電子                         | emmaの発行URLは、以下の登録されたメールアドレス宛に送信されます        | 7)9 る谷地バスワート で9 |
| ユーザー名                                        | メールアドレス                                    | 所属グループ          |
| BURGALL EA                                   | sat, improve that p                        | ~               |
|                                              | 電子証明書発行(再発行) 証明書取得用」                       | パスワード 英数8文字以上   |
| ユーザー1                                        | st,hipemetotp                              | 円普通照会           |
| 1                                            | 電子証明書発行(再発行) 証明書取得用                        | パスワード 英数8文字以上   |
| ユーザー2                                        | ad, its preservation p                     | 振这              |
| 2                                            | 電子証明書発行(再発行) 証明書取得用。                       | パスワード 英数8文字以上   |
| キャンセル                                        |                                            |                 |
|                                              |                                            |                 |
|                                              |                                            |                 |

#### 操作の説明

「ユーザー名」「メールアドレス」「所属グルー プ」の編集のほか、電子証明書を発行(または再 発行)をする場合は「電子証明書発行(再発 行)」をチェックし、「証明書取得用パスワー ド」を入力してください。

入力後、「確認」ボタンをクリックしてください。

#### ユーザー登録・編集 確認画面

| ユーザー名      | メールアドレス         | 所属グループ     |
|------------|-----------------|------------|
| ユーザー1 (変更) | ut,htps://with. | 円普通照会 書面発行 |
| 2 ユーザー2    | st,hipemetatp   | 振込         |
| <b>₽</b> 4 | **              |            |

#### 操作の説明

内容確認後、よろしければ「変更」ボタンをク リックしてください。

4-2 ユーザー編集

#### ユーザー登録・編集 完了画面

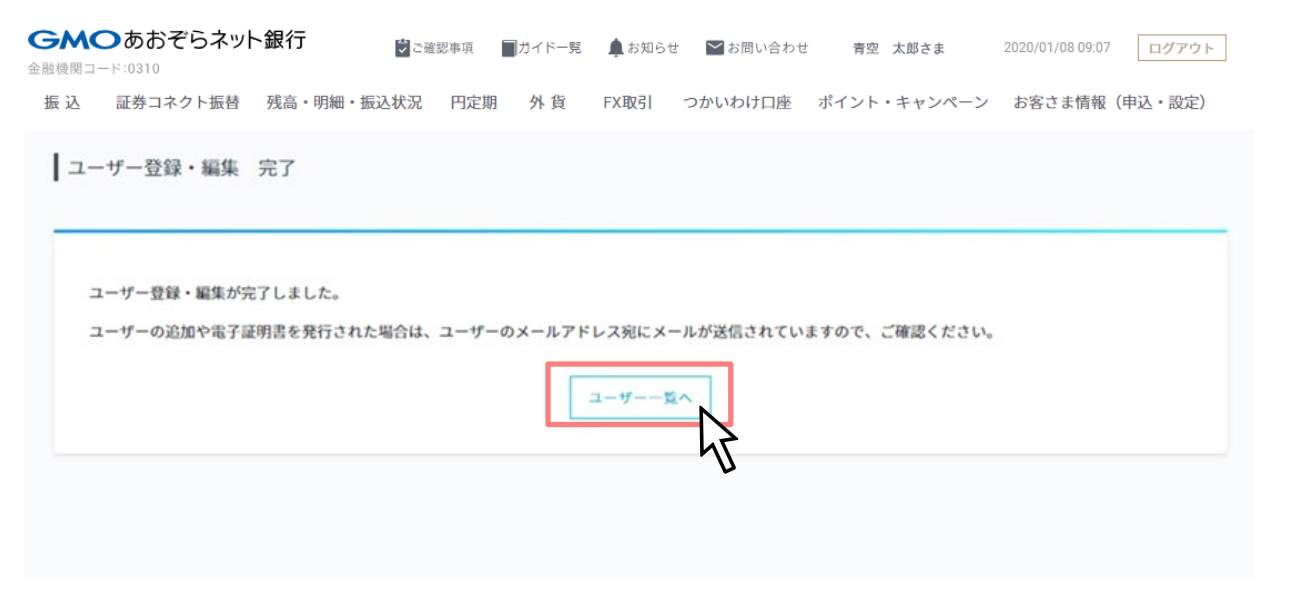

#### 操作の説明

ユーザー編集が完了しました。

「ユーザー一覧へ」ボタンをクリックしてくださ い。

#### ビジネスID管理画面

| <b>M</b> のあおぞら<br>機関コード:0310<br>最込 証券コネクト | →ネット銀行<br>■ご確<br>振替 残高・明細・振込状況   | 認事項 ■ガイドー党 ↓ お知らせ 『<br>円定期 外貨 FX取引 つか | ■お問い合わせ 青空 太郎さま<br>いわけ口座 ポイント・キャンペー | 2020/01/08 09:07 ログアウト<br>ン お客さま情報 (申込・設定) | 編集した内容にな<br>い。 | っていることを確認して |
|-------------------------------------------|----------------------------------|---------------------------------------|-------------------------------------|--------------------------------------------|----------------|-------------|
| ビジネスID管理                                  | Au_7_6                           |                                       |                                     | 照会日時: 2018/06/14 17:30                     |                |             |
| - / 36                                    | 110 1 30                         |                                       |                                     |                                            |                |             |
| グループ: す・<br>+ 操作メニュー                      | ≺रहन ▼                           | ユーザー登録できます。                           |                                     | Ø                                          |                |             |
| グループ: すハ<br>+ 操作メニュー<br>ユーザーID            | べて表示 ▼ あと ■<br>ユーザー名             | ローザー登録できます。<br>メールアドレス                | グループ名                               | <b>●</b><br>認証アプリの登録                       |                |             |
| グループ: す・<br>+操作メニュー<br>ユーザーID             | べて表示 ▼ あと<br>ユーザー名               | ユーザー登録できます。<br>メールアドレス                | グループ名                               | ら<br>認証アプリの登録<br>-                         |                |             |
| グループ: す・<br>+ 操作メニュー<br>ユーザーID            | べて表示 ▼ あと<br>ユーザー名<br>ユーザー1 (変更) | ユーザー登録できます。<br>メールアドレス                | グループ名<br>-<br>円普通照会 書面発行            | ら<br>認証アプリの登録<br>-                         |                |             |

協作不当明

- 電子証明書の新規発行は、操作メニューの「ユーザー追加」、再発行は「ユーザー編集」よりお手続きください。
- 認証アプリの登録は、【セキュリティ】-【認証方法】よりお手続きください。
- グループや権限の設定は、グループ一覧よりお手続きください。

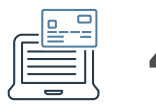

4-3 ユーザー削除

#### ビジネスID管理画面

| <b>ら べ つ あ お そ</b><br>融機関コード:0310                                        | ごらネット                             | ト銀行 🔋 🗇 🗃                | 崔認事項  | ガイド一覧  | 🌲 お知らせ        | ┢のい合わ   | せ 青空 太郎さま                     | 2020/01/08 09:07 | ログアウト           |
|--------------------------------------------------------------------------|-----------------------------------|--------------------------|-------|--------|---------------|---------|-------------------------------|------------------|-----------------|
| 振 込 証券コネ                                                                 | クト振替                              | 残高・明細・振込状況               | 円定期   | 外貨     | FX取引          | つかいわけ口座 | ポイント・キャンペーン                   | かお客さま情報          | (申込・設定)         |
| ビジネ                                                                      | スID管理                             |                          |       |        |               |         |                               | 照会日時:            | 2018/06/18 13:2 |
| 7                                                                        |                                   | グループ一覧                   |       |        |               |         |                               |                  |                 |
| 1-9                                                                      | 52                                | 7.0 7 26                 |       |        |               |         |                               |                  |                 |
| グルー                                                                      | -ブ: す/                            | べて表示 ▼                   | あとニュー | ザー登録で  | きます。          |         |                               |                  | G               |
| ユーリ<br>グル-<br>+ 操                                                        | 。<br>-ブ:す/<br>作メニュー               | ररकुः ▼                  | あと『ユー | ザー登録で、 | きます。          |         |                               |                  | Ø               |
| ユーサ<br>グル-<br>+ 投<br>ユーザー追加<br>ユーザー編集                                    | 。<br>-ブ: す・<br>作メニュー<br>、<br>、    | べて表示 ▼<br>ユーザー名          | あとミュー | ザー登録で、 | きます。<br>メールアド | ~Z      | グループ名                         | 認証ア              | クリの登録           |
| ユーザ<br>グル-<br>+ 接<br>ユーザー追加<br>ユーザー編集<br>ユーザー削除                          | ₽<br>-7: す/<br>ftx==-<br>> ·<br>> | マて表示 ▼<br>ユーザー名          | あとーユー | ザー登録では | きます。<br>メールアド |         | グループ名                         | <b>認証</b> ア      | プリの登録           |
| ユーサ<br>グル-<br>+ 操<br>ユーザー追加<br>ユーザー編集<br>ユーザー解除<br>コグインバスワード弾<br>(ロック解除) | x<br>-7: ₹/<br>*<br>*<br>*        | マて表示 ・<br>ユーザー名<br>ユーザー1 | あと゠ュー | ザー登録では | きます。<br>メールアド |         | グループ名<br>-<br>-<br>円昔通照会 書面発行 | 認証ア              | プリの登録           |

#### 操作の説明

操作メニューにマウスオーバーし「ユーザー削 除」を選択してください。

注)ユーザーID管理者が、自身のユーザーIDを削除することはできません。

<ご利用方法>

- 操作メニューより、ユーザー追加・編集・削除、ログインパスワード・取引パスワードの再設定(ロック解除)ができます。
- 電子証明書の新規発行は、操作メニューの「ユーザー追加」、再発行は「ユーザー編集」よりお手続きください。
- 認証アプリの登録は、【セキュリティ】-【認証方法】よりお手続きください。
- グループや権限の設定は、グループ一覧よりお手続きください。

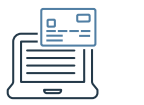

4-3 ユーザー削除

### ビジネスID管理画面

| GM(<br>金融機関コー | <b>)</b> あおぞらネット<br>- F:0310 | ヽ銀行              | 忍事項 📕 ガイドー劈 | また 🤹 お知らせ    | ┢のい合わせ  | 青空 太郎さま     | 2020/01/08 09:07 ログアウト |
|---------------|------------------------------|------------------|-------------|--------------|---------|-------------|------------------------|
| 振 込           | 証券コネクト振替                     | 残高・明細・振込状況       | 円定期 外貨      | FX取引         | つかいわけ口座 | ポイント・キャンペーン | お客さま情報(申込・設定)          |
| Ľ:            | ジネスID管理                      |                  |             |              |         |             | 照会日時: 2018/06/18 11:09 |
| -             | ユーザー一覧<br>グループ: すべて表述        | ブループ一覧<br>示 ▼ あと | ユーザー登録できま   | す。           |         |             | 0                      |
|               | キャンセル ユーザ-<br>ユーザーID         | - 削除<br>ユーザー     | 名           | メールア         | ドレス     | グループ名       | 認証アプリの登録               |
|               | 100403                       | -                | -           | Juganustu    | -       | 1           |                        |
|               | 101404010                    | ユーザー1            | -           | Jogennetor   |         | 振込          |                        |
| ~             |                              | ユーザー2            | -           | (inferred of |         | 振込          |                        |

<ご利用方法>

- 操作メニューより、ユーザー追加・編集・削除、ログインパスワード・取引パスワードの再設定(ロック解除)ができます。
- 電子証明書の新規発行は、操作メニューの「ユーザー追加」、再発行は「ユーザー編集」よりお手続きください。
- 認証アプリの登録は、【セキュリティ】-【認証方法】よりお手続きください。
- グループや権限の設定は、グループ一覧よりお手続きください。

#### 操作の説明

削除対象ユーザーをチェックして「ユーザー削 除」をクリックしてください。

### ビジネスID管理 ユーザー削除 確認画面

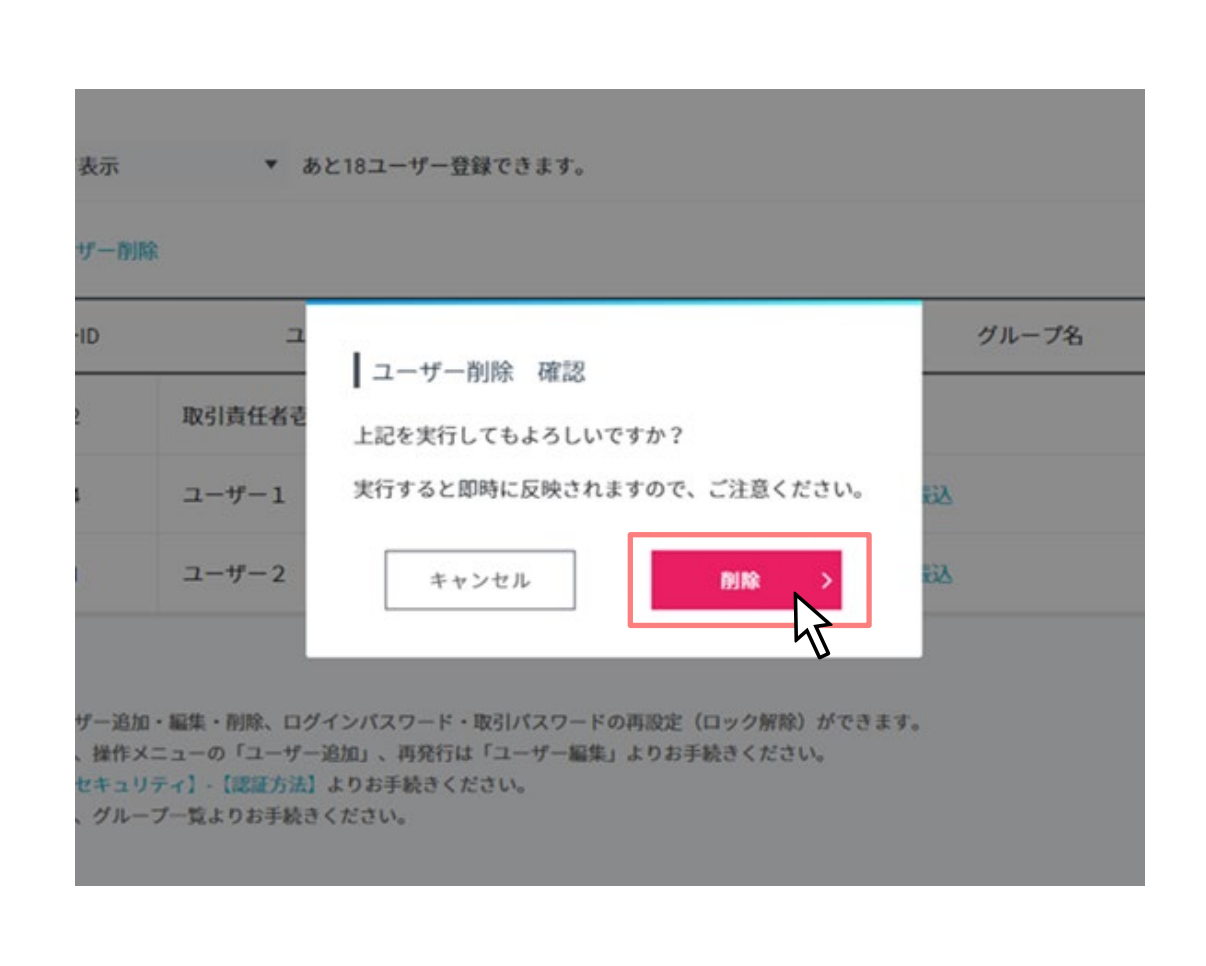

#### 操作の説明

よろしければ「削除」ボタンをクリックしてくだ さい。

### ビジネスID管理 ユーザー削除 完了画面

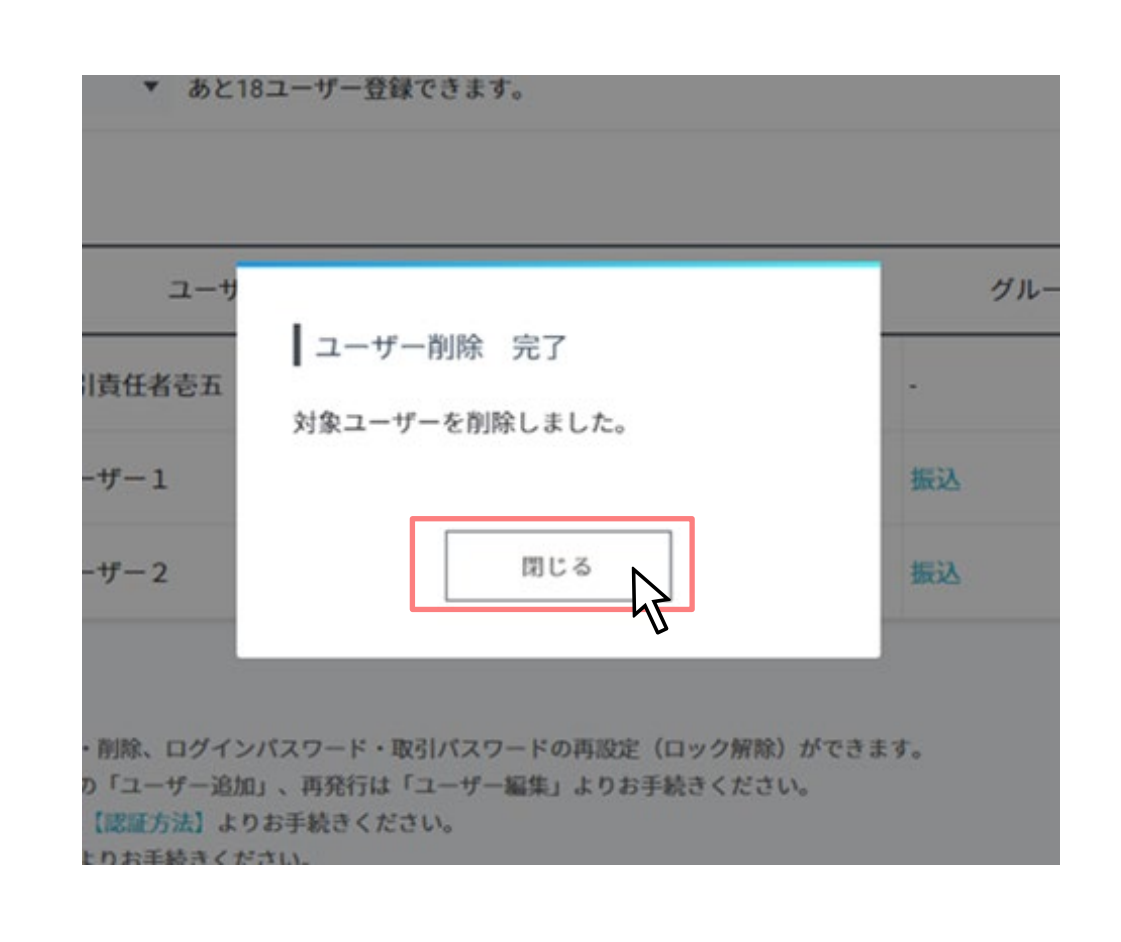

#### 操作の説明

ユーザー削除が完了しました。

「閉じる」ボタンをクリックしてください。

# 4-3 ユーザー削除

| ビジネスID管理                                          | 现在,1974年,1974年,1987年代为27 L                                      | ルビ州 7ト 貝 「A 4X 51 フル・いイル)」                                  | 1座 小コント・キャンパーン | 照会日時: 2018/06/18 11:19 |  |
|---------------------------------------------------|-----------------------------------------------------------------|-------------------------------------------------------------|----------------|------------------------|--|
| ユーザー一覧<br>グループ: すべ                                | グループ一覧<br>て表示 ▼ あと ユー                                           | -ザー登録できます。                                                  |                | G                      |  |
| + 操作メニュー<br>ユーザーID                                | ユーザー名                                                           | メールアドレス                                                     | グループ名          | 認証アプリの登録               |  |
| 100000                                            | BURDAUL IA                                                      | ut,hipsonsturp                                              |                |                        |  |
| 11464812                                          | ユーザー1                                                           | ut, in present of p                                         | 振込             |                        |  |
| 「利用方法><br>彙作メニューより、ユ<br>電子証明書の新規発行」<br>家庭アプリの登録は、 | ーザー追加・編集・削除、ログインパス<br>は、操作メニューの「ユーザー追加」、<br>【セキュリティ】-【認証方法】よりお手 | ワード・取引バスワードの再設定(ロック解除)<br>再発行は「ユーザー編集」よりお手続きください<br>続きください。 | ができます。<br>。    |                        |  |

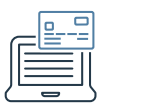

| 振 込 証券コネクト振                                    | 最替 残高・明細・振込状況 円定                                                      | 期 外貨 FX取引 つかいわ                                              | け口座 ポイント・キャンペーン   | お客さま情報(申込・設定)          |  |
|------------------------------------------------|-----------------------------------------------------------------------|-------------------------------------------------------------|-------------------|------------------------|--|
|                                                |                                                                       |                                                             |                   | 照会日時: 2018/06/18 11:21 |  |
| ビジネスID智                                        | 管理                                                                    |                                                             |                   |                        |  |
| ユーザー§                                          | き グループ一覧                                                              |                                                             |                   |                        |  |
| グループ:                                          | すべて表示 ▼ あと                                                            | ユーザー登録できます。                                                 |                   | 9                      |  |
| 1 10.06 0 =                                    |                                                                       | - / 24.00//                                                 |                   |                        |  |
| ユーザー追加                                         | >                                                                     |                                                             |                   |                        |  |
| ユーザー編集                                         | → <u>ユーザー名</u>                                                        | メールアドレス                                                     | グループ名             | 認証アプリの登録               |  |
| ユーザー削除                                         | > BURGADA AN                                                          | st,injametotp                                               |                   |                        |  |
| ロクインバスワード再設定<br>(ロック解除)                        | 2-#-1                                                                 | st, injumentat p                                            | 円普通照会 書面発行        |                        |  |
| <ul><li>取引パスワード再設定</li><li>(ロック解除)</li></ul>   | 1 ユーザー2                                                               | ut, injumentatip                                            | 振込                |                        |  |
|                                                |                                                                       |                                                             |                   |                        |  |
| <ご利用方法>                                        |                                                                       |                                                             |                   |                        |  |
| <ご利用方法> < 操作メニューよ                              | り、ユーザー追加・編集・削除、ログイン/                                                  | パスワード・取引パスワードの再設定(ロック                                       | 「解除」ができます。        |                        |  |
| <ご利用方法><br>・ 操作メニューよ<br>・ 電子証明書の新<br>・ 認証マブリの登 | り、ユーザー追加・編集・削除、ログイン/<br>視発行は、操作メニューの「ユーザー追加」<br>線は、「セキュリティ」、「認知方法」より。 | 《スワード・取引パスワードの再設定(ロック<br>、 再発行は「ユーザー編集」よりお手続きく<br>お手続きください。 | 解除)ができます。<br>ださい。 |                        |  |

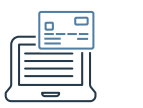

### ビジネスID管理画面

| <b>ヽ</b> ○あおぞらネッ<br>関コ−ド:0310                               | ト銀行                                                          | ■ガイド一覧 🌲 お知らせ 🎴 お問         | い合わせ 青空 太郎さま             | 2020/01/08 09:07 ログアウ                                                                                                    |
|-------------------------------------------------------------|--------------------------------------------------------------|----------------------------|--------------------------|----------------------------------------------------------------------------------------------------|
| 証券コネクト振替                                                    | 残高・明細・振込状況 円定                                                | 期 外貨 FX取引 つかいわら            | †口座 ポイント・キャンペーン          | お客さま情報(申込・設定                                                                                                    |
| ビジネスID管理                                                    |                                                              |                            |                          | 熙会日時: 2018/06/18 1                                                                                                    |
| ユーザー一覧                                                      | ブループ一覧                                                       |                            |                          |                                                                                                    |
| ユーザー一覧<br>グループ:すべて表述<br>キャンセルログイン                           | ァルーフー覧<br>示 ▼ あと ユーザ<br>ンパスワードの再設定(ロック解除                     | '一登録できます。<br>:)            |                          | ø                                                                                                    |
| ユーザーー覧 グ<br>グループ:すべて表述<br>キャンセル ログイン<br>ユーザーID              | ァルーフー覧<br>示 ▼ あと ユーザ<br>ンパスワードの再設定(ロック解除<br>ユーザー名            | 「一登録できます。<br>:)<br>メールアドレス | グループ名                    | G     ご     ご     ご     だ     ご     ア     プ リ の     登     録                                                                                                    |
| ユーザー一覧<br>グループ:すべて表述<br>キャンセル ログイン<br>ユーザーID<br>3354648652  | <sup>アループー覧</sup><br>示 ▼ あと ユーザ<br>ンパスワードの再設定(ロック解除<br>ユーザー名 | *一登録できます。<br>*)<br>メールアドレス | グループ名                    | G     ご     ご     ボアプリの登録     ・     ・     ・     ・     ・     ・     ・     ・     ・     ・     ・     ・     ・     ・     ・     ・     ・     ・     ・     ・     ・     ・     ・     ・     ・     ・     ・     ・     ・     ・     ・     ・     ・     ・     ・     ・     ・     ・     ・     ・     ・     ・     ・     ・     ・     ・     ・     ・     ・     ・     ・     ・     ・     ・     ・     ・     ・     ・     ・     ・     ・     ・     ・     ・     ・     ・     ・     ・     ・     ・     ・     ・     ・     ・     ・     ・     ・     ・     ・     ・     ・     ・     ・     ・     ・     ・     ・     ・     ・     ・     ・     ・     ・     ・     ・     ・     ・     ・     ・     ・     ・     ・     ・     ・     ・     ・     ・      ・     ・     ・     ・     ・     ・      ・     ・      ・     ・      ・     ・      ・     ・      ・     ・      ・     ・      ・     ・      ・     ・      ・      ・      ・      ・      ・      ・      ・      ・      ・      ・      ・      ・      ・      ・      ・      ・      ・      ・      ・      ・      ・      ・      ・      ・      ・      ・      ・      ・      ・      ・      ・      ・      ・      ・      ・      ・      ・      ・      ・      ・      ・      ・      ・      ・      ・      ・      ・      ・      ・      ・      ・      ・      ・      ・      ・      ・      ・      ・      ・      ・      ・      ・      ・      ・      ・      ・      ・      ・      ・      ・      ・      ・      ・      ・      ・      ・      ・      ・      ・      ・      ・      ・      ・      ・      ・      ・      ・      ・      ・      ・      ・      ・      ・      ・      ・      ・      ・      ・       ・      ・      ・      ・      ・      ・      ・      ・      ・      ・       ・       ・       ・      ・      ・      ・      ・      ・      ・      ・      ・      ・      ・      ・      ・      ・      ・      ・      ・      ・      ・      ・      ・      ・      ・      ・      ・       ・       ・      ・      ・       ・       ・       ・        ・        ・        ・         ・                             |
| ユーザー一覧<br>グループ: すべて表述<br>キャンセル ログイン<br>ユーザーID<br>3354648652 | アループー覧<br>示 ▼ あと ユーザ<br>ンパスワードの再設定(ロック解除<br>ユーザー名<br>ユーザー1   | 登録できます。<br>)<br>メールアドレス    | グループ名<br>・<br>円普通照会 書面発行 | ・ ほこう ひんしゅう ひんしゅ ひんしゅう ひんしゅう ひんしゅう ひんしゅう ひんしゅう ひんしゅう ひんしゅ ひんしゅう ひんしゅう ひんしゅう ひんしゅう ひんしゅう ひんしゅう ひんしゅう ひんしゅう ひんしゅう ひんしゅう ひんしゅう ひんしゅう ひんしゅう ひんしゅう ひんしゅう ひんしゅう ひんしゅう ひんしゅう ひんしゅう ひんしゅう ひんしゅう ひんしゅう ひんしゅう ひんしゅう ひんしゅう ひんしゅう ひんしゅう ひんしゅう ひんしゅう ひんしゅう ひんしゅう ひんしゅう ひんしゅう ひんしゅう ひんしゅう ひんしゅう ひんしゅう ひんしゅう ひんしゅう ひんしゅう ひんしゅ ひょう ひんしゅう ひんしゅう ひんしゅう ひんしゅう ひんしゅう ひんしゅう ひんしゅう ひんしゅう ひんしゅう ひんしゅう ひんしゅう ひんしゅう ひんしゅう ひんしゅう ひんしゅう ひんしゅう ひんしゅう ひんしゅう ひんしゅう ひんしゅう ひんしゅう ひんしゅう ひんしゅう ひんしゅう ひんしゅう ひんしゅ ひんしゅ ひんしゅう ひんしゅう ひんしゅう ひんしゅう ひんしゅ ひんしゅう ひんしゅう ひんしゅう ひんしゅう ひんしゅう ひんしゅう ひんしゅう ひんしゅう ひんしゅう ひんしゅう ひんしゅう ひんしゅう ひんしゅう ひんしゅう ひんしゅう ひんしゅう ひんしゅう ひんしゅう ひんしゅ ひんし ひんしゅ ひんしゅ ひんしゅ ひんしゅ ひんし ひんしゅ ひんしゅ |

#### 操作の説明

ログインパスワード再設定対象ユーザーをチェッ クして「ログインパスワード再設定(ロック解 除)」をクリックしてください。

<ご利用方法>

- 操作メニューより、ユーザー追加・編集・剤除、ログインパスワード・取引パスワードの再設定(ロック解除)ができます。
- 電子証明書の新規発行は、操作メニューの「ユーザー追加」、再発行は「ユーザー編集」よりお手続きください。
- 認証アプリの登録は、【セキュリティ】-【認証方法】よりお手続きください。
- グループや権限の設定は、グループ一覧よりお手続きください。

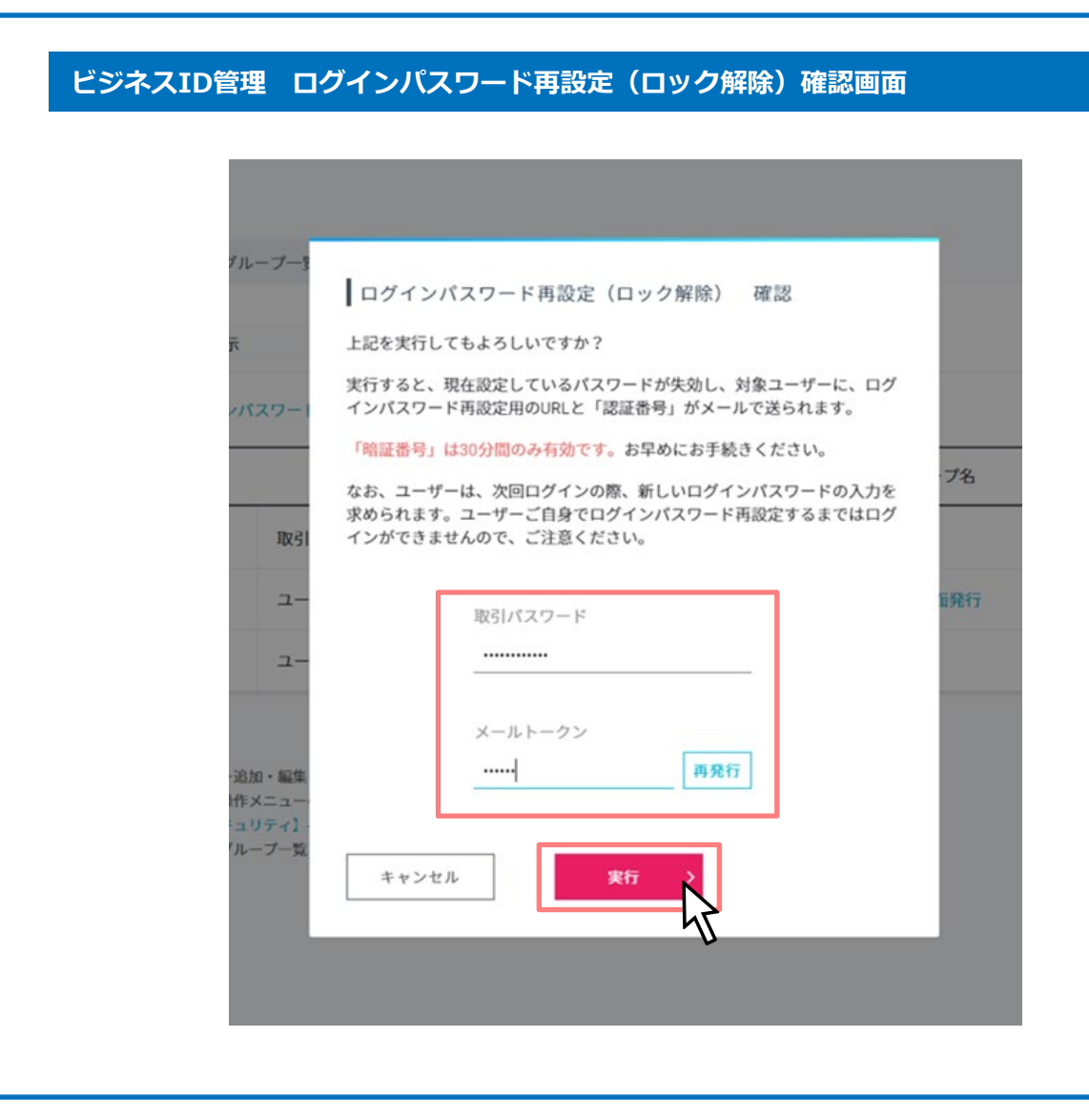

#### 操作の説明

よろしければ「取引パスワード」「メールトーク ン」入力後、「実行」ボタンをクリックしてくだ さい。

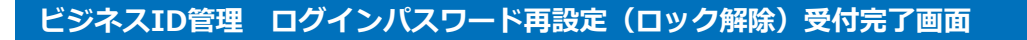

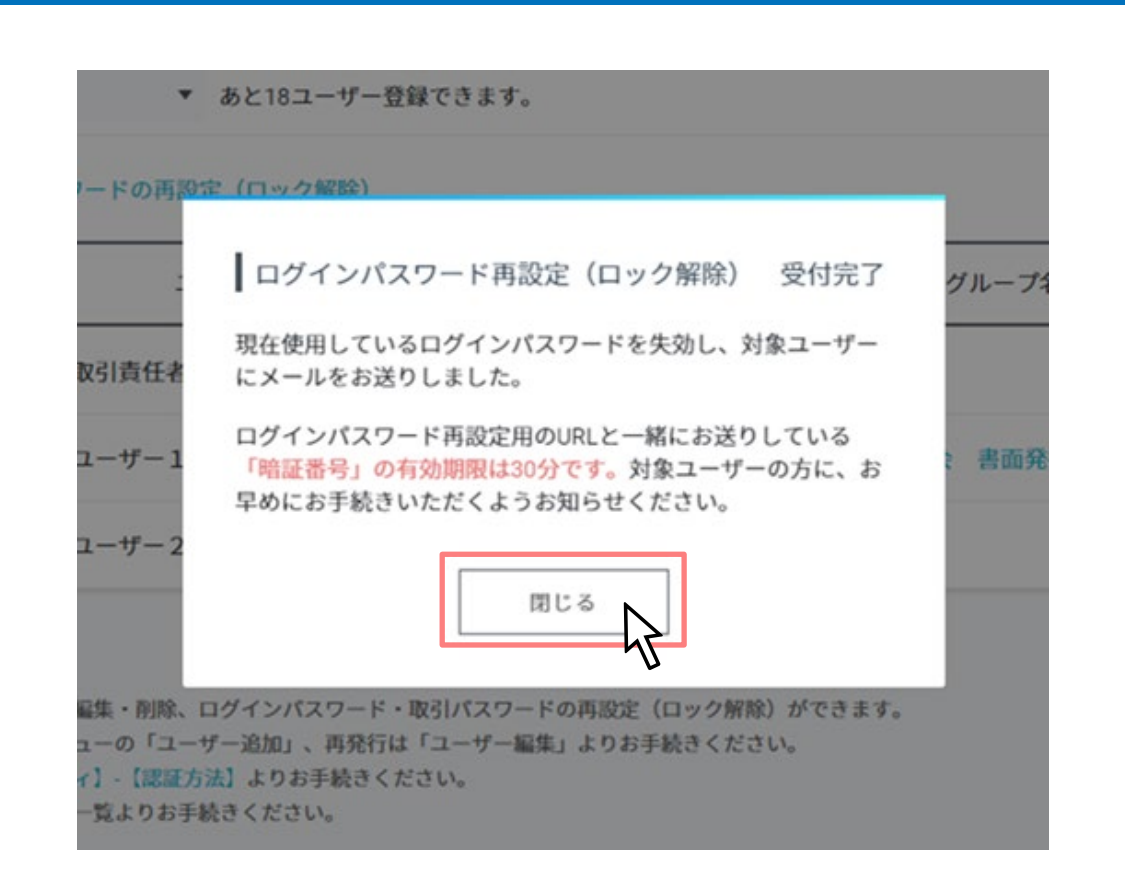

#### 操作の説明

ログインパスワード再設定(ロック解除)が完了 しました。

「閉じる」ボタンをクリックしてください。

ログインパスワード再設定対象ユーザー宛に、ロ グインパスワード再設定用のURLと「認証番号」 をメールしています。

「認証番号」の有効期限は30分ですのでお早めに お手続きいただくようお知らせください。

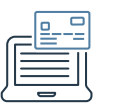

| GMOあおぞらネッ<br>金融機関コード:0310 | ト銀行 ログインパスワード再設定ユーザーでログイン                                                                                                    | 「認証番号」と「新しいロクインバスワード」<br>入力後、「設定」ボタンをクリックしてくださ |
|---------------------------|----------------------------------------------------------------------------------------------------|------------------------------------------------|
|                           | <ul> <li>ログインパスワード再設定</li> <li>ご登録のメールアドレスにお送りしたメールに記載された【認証番号】をご入力のうえ、任意のログインパスワードを設定してください。</li> <li></li> <li></li> <li></li> <li></li> <li>・ 半角英数字をそれぞれ1種類以上使用してください</li> <li>・ 使用可能な記号!#\$%()*+,-/;&lt;=&gt;?@[¥]^_'()]~</li> </ul> |                                                |
|                           | ログインパスワード再設定申込フォーム<br><u>必須</u><br>新しいログインパスワード<br><u>必須</u>                                                                                                    |                                                |
|                           | 新しいログインパスワード(確認用) 必須                                                                                                    |                                                |
|                           | <u>設定</u><br>くご注意><br>取引パスワードと同一のパスワードを設定することはできません。<br>また、第三者に知られる恐れのある生年月日等が含まれるパスワードも設定できませんのでご了承ください。                                                                                                    |                                                |

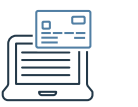

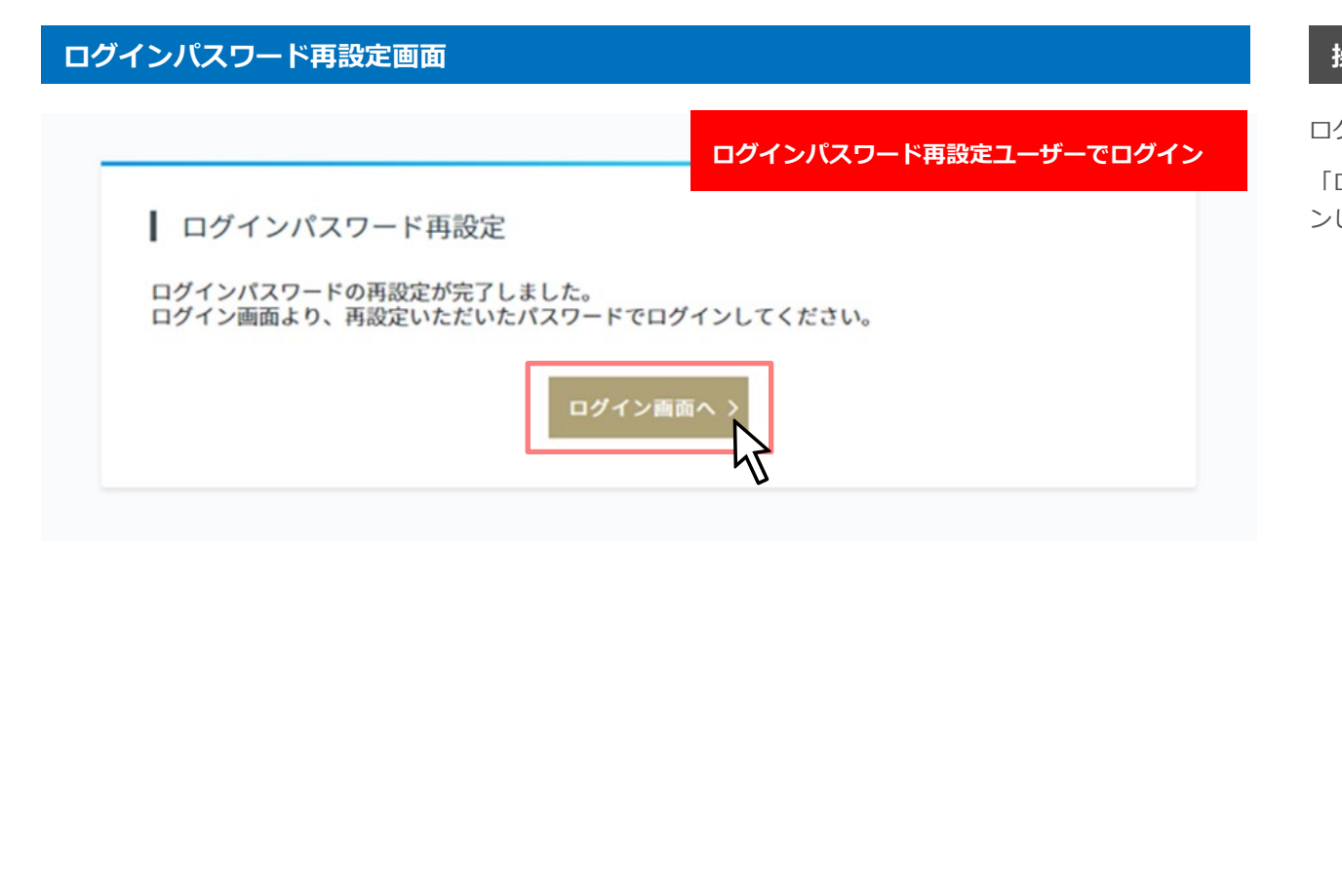

#### 操作の説明

ログインパスワード再設定が完了しました。

「ログイン画面へ」ボタンをクリックしてログイ ンしてください。

|      | ログインパスワード再設定ユーザーでログイン                                                                                                    | ログインパスワード再設定後は、再度初回ロク |
|------|----------------------------------------------------------------------------------------------------|-----------------------|
| 外貨普通 | <ul> <li>初回ログイン時の設定</li> <li>以下のパスワードを設定してください。</li> <li>使用可能な記号!!がら()*+,-/,&lt;&lt;=&gt;?(の(1)*).*()&gt;</li> <li>除引パスワード設定 必須</li></ul> | ン時の設定が必要です。           |

| 総合振込メニュー初回ログイン時の設定完了画面                                   | 操作の説明                                      |
|----------------------------------------------------------|--------------------------------------------|
| (部(101) 口座番号:1000250 円普通預金(代表口座)10(ログインパスワード再設定ユーザーでログイン | 初回ログイン時の設定が完了しました。「閉じ<br>る」ボタンをクリックしてください。 |
| <ul> <li>○○○○○○○○○○○○○○○○○○○○○○○○○○○○○○○○○○○○</li></ul>  |                                            |
|                                                          |                                            |

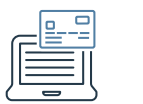

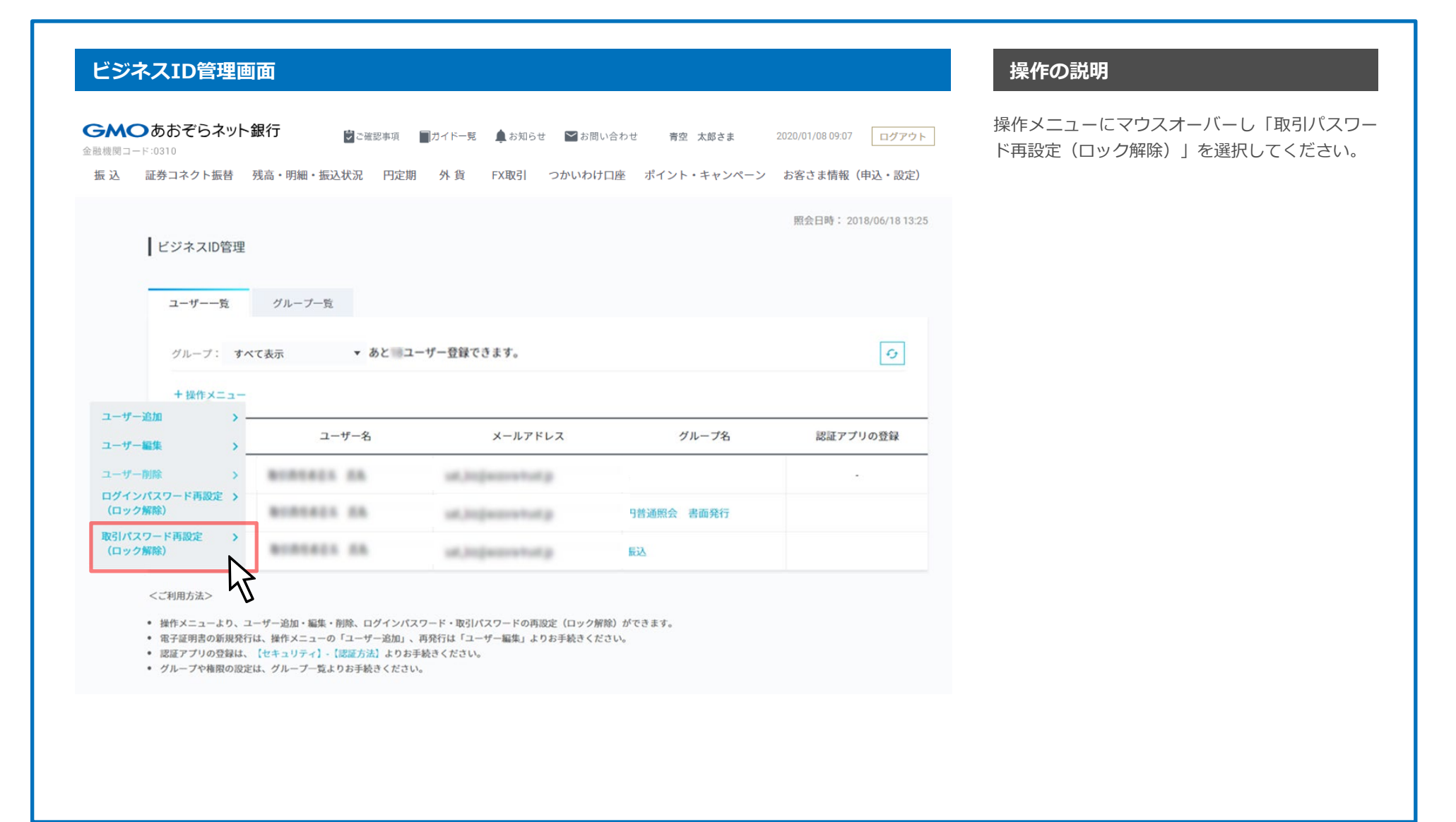

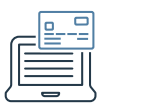

#### ビジネスID管理画面

| <b>GM(</b><br>註融機関コ- | <b>⊃</b> あおぞらネットâ<br>-ド:0310            | 银行 😨 ご確認事項                          | 見 一ガイド一覧  | 🌲 お知らせ        | 🎽 お問い合わせ | 青空 太郎さま     | 2020/01/08 09:07 | ログアウト          |
|----------------------|-----------------------------------------|-------------------------------------|-----------|---------------|----------|-------------|------------------|----------------|
| 振 込                  | 証券コネクト振替                                | 残高・明細・振込状況 円                        | 定期 外貨     | FX取引          | つかいわけ口座  | ポイント・キャンペーン | ン お客さま情報         | (申込・設定)        |
| Ľ3                   | ジネスID管理                                 |                                     |           |               |          |             | 照会日時: 20         | 18/06/18 11:43 |
| -                    | ユーザー一覧 グル<br>グループ: すべて表示<br>キャンセル 取引パスワ | レーブ一覧<br>▼ あと ヨユー<br>ワードの再設定(ロック解除) | ・ザー登録できまる | f.,           |          |             |                  | Ø              |
|                      | ユーザーID                                  | ユーザー名                               |           | メールアド         | レス       | グループ名       | 認証アプ             | リの登録           |
|                      | 2154548152                              | ROBORCE EA                          | uat_biz@  | aozora-trust. | ip -     |             |                  |                |
|                      | 1453935789                              | BURGES IN                           | uat_biz1  | 1@aozora-tru  | st.jp 💾  | 普通照会 書面発行   |                  |                |
| ~                    | 3176238383                              | BURGELS IN                          | Jat_biz1  | 2@aozora-tru  | st.jp 摄  | 这           |                  |                |

#### 操作の説明

取引パスワード再設定対象ユーザーをチェックし て「取引パスワード再設定(ロック解除)」をク リックしてください。

<ご利用方法>

- 操作メニューより、ユーザー追加・編集・削除、ログインパスワード・取引パスワードの再設定(ロック解除)ができます。
- 電子証明書の新規発行は、操作メニューの「ユーザー追加」、再発行は「ユーザー編集」よりお手続きください。
- 認証アプリの登録は、【セキュリティ】-【認証方法】よりお手続きください。
- グループや権限の設定は、グループ一覧よりお手続きください。

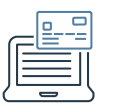

#### ビジネスID管理 取引パスワード再設定(ロック解除)確認画面

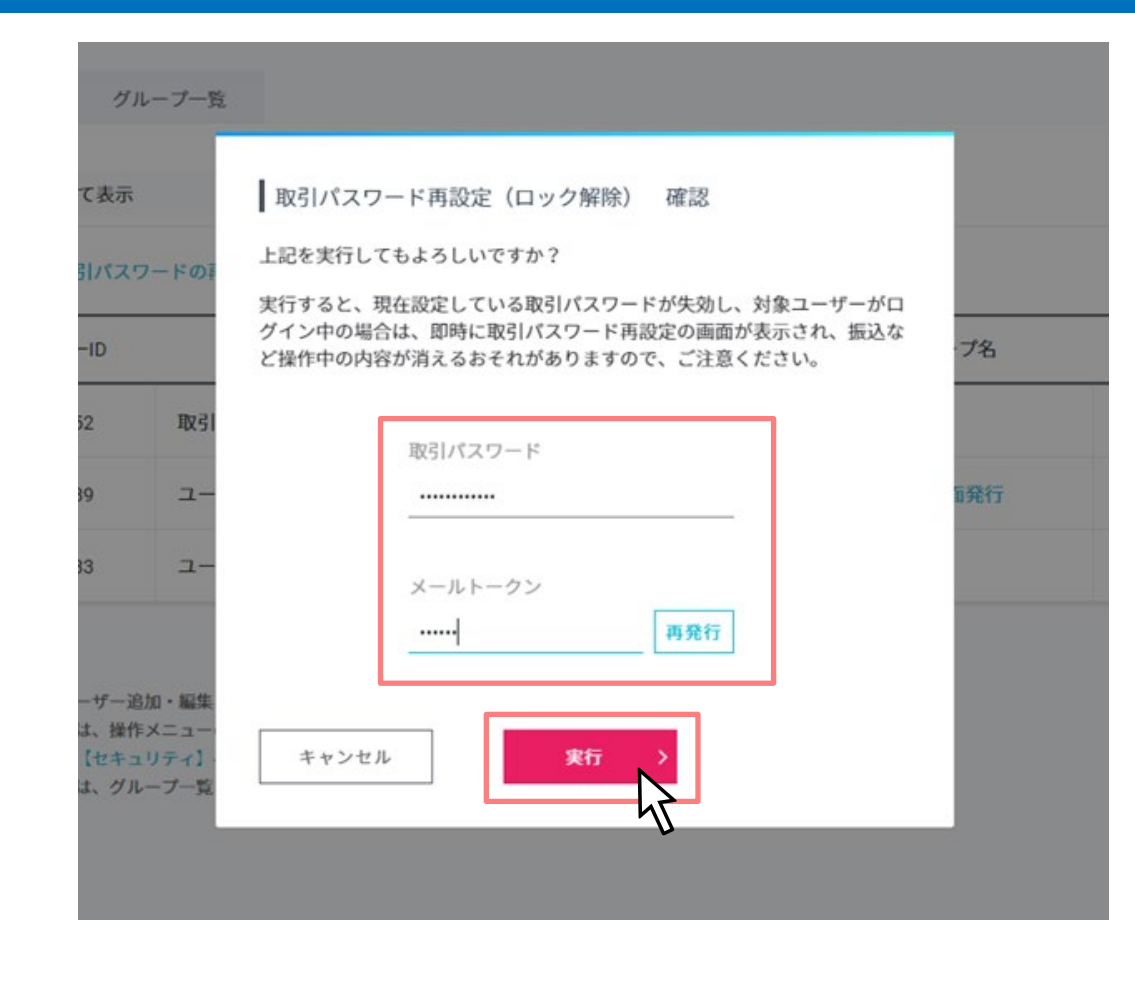

#### 操作の説明

よろしければ「取引パスワード」「メールトーク ン」入力後、「実行」ボタンをクリックしてくだ さい。

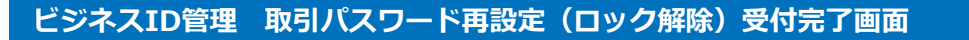

| 1     | 取引パスワード再設定(ロック解除) 受付完了                          | グループ名  |
|-------|-------------------------------------------------|--------|
| 取引責任者 | 取引パスワードのロックを解除しました。                             |        |
| ユーザー1 | 対象ユーザーに取引バスワード再設定画面が表示されますの<br>で、再設定をおこなってください。 | : 書面発行 |
| ユーザー2 | 閉じる                                             |        |
|       |                                                 |        |

#### 操作の説明

取引パスワード再設定(ロック解除)が完了しま した。

「閉じる」ボタンをクリックしてください。

取引パスワード再設定対象ユーザー宛に、取引パ スワードリセット通知メールをしています。

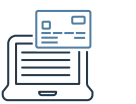

| 取引パスワード再設定ユーザーでログイン                                                                                                    | 「新しい取引パスワード」を入力後、「設定」<br>タンをクリックしてください。 |
|----------------------------------------------------------------------------------------------------|-----------------------------------------|
| 取引パスワードの再設定       新しく任意の取引パスワードを設定してください。         新しい取引パスワード       必須         近日可能な記号       #5%80(*+,- /:<=>?(@(\)^_()/-(!)~         ゆ用可能な記号       #5%80(*+,- /:<=>?(@(\)^_()/-(!)~         レガインパスワードと同一のパスワードを設定することはできません。       近辺         アノ「クトンビスワードと同一のパスワードを設定することはできません。       小辺 つード         アノブロード       反定         レガインパスワードと同一のパスワードを設定することはできません。       アッブロード         レガインパスワードと同一のパスワードを設定することはできません。       アッブロード         レガインパスワードと同一のパスワードを設定することはできません。       アッブロード         レガインパスワードと同一のパスワードを設定することはできません。       アッブロード         レガインパスワードと同一のパスワードを設定することはできません。       アッブロード         レガインパスワードと同一のパスワードを設定することはできません。       アッブロード         レガインパスワードと回していたい       レガインパスワードを設定することはできません。         レガインパスワードと回していたい       レガインパスワード         レガインパスワードと回していたい       レガインパスワード         レガインパスワードを回していたい       レガインパスワード         レガインパスワードを回していたい       レガインパスワード         レガインパスワード       レガインパスワード         レガインパスワート       レガインパスワード         レガインパスワート       レガインパスワート         レガインパスワート       レガインパスワート         レガインパスワート       レガインパスワート         レガインパスワート       レガインパスワート |                                         |

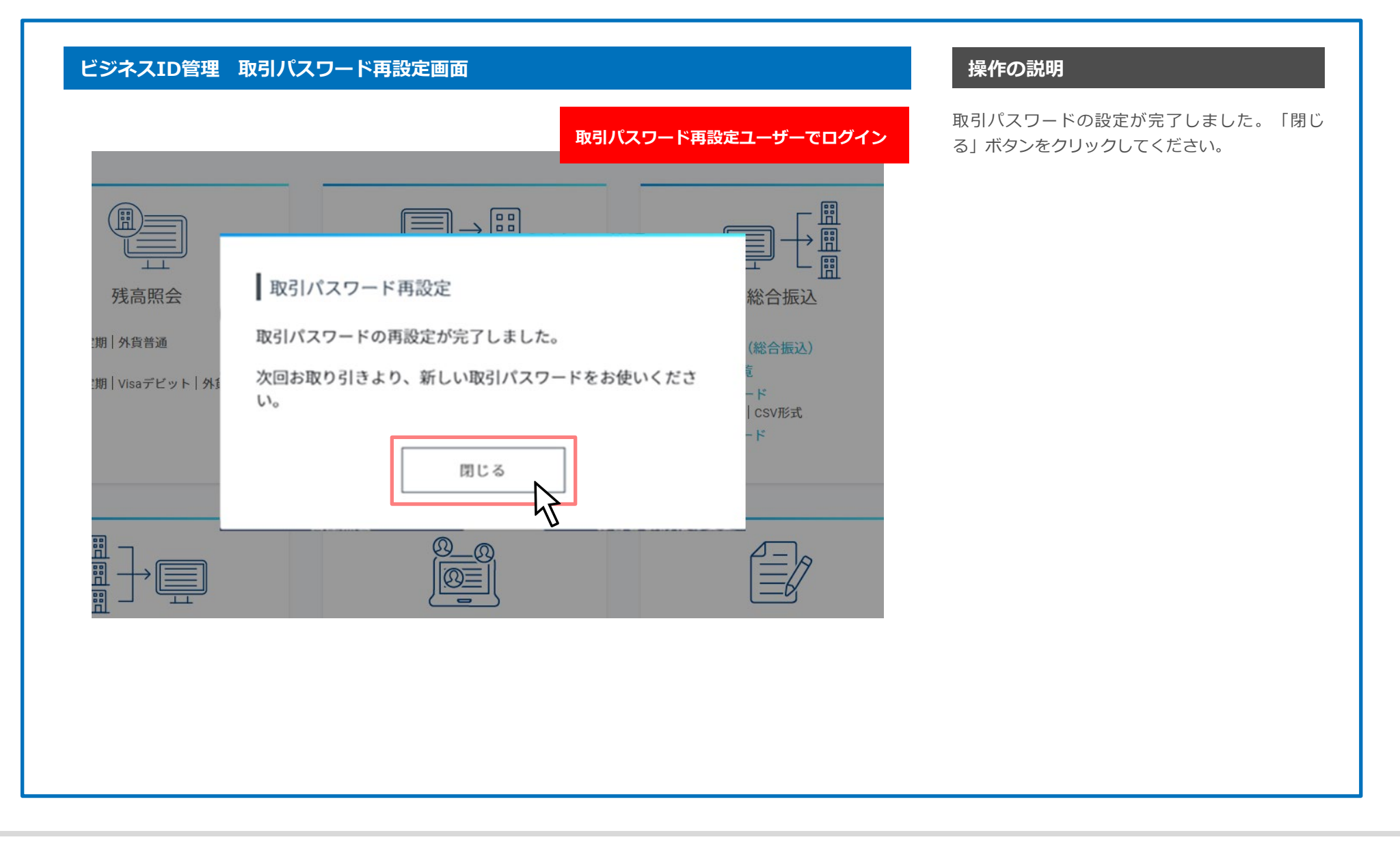

5. 電子証明書の取得、インポート

メーラー

| ~ ~                                                                                      |                                                                      | ♀ 返信                                                                                   |                               | a ua                                     | at_biz                            |                      | •                         | -                      | -                |               | ρ            | 0       | C     |          |             |
|------------------------------------------------------------------------------------------|----------------------------------------------------------------------|----------------------------------------------------------------------------------------|-------------------------------|------------------------------------------|-----------------------------------|----------------------|---------------------------|------------------------|------------------|---------------|--------------|---------|-------|----------|-------------|
| . 削除                                                                                     | P-                                                                   |                                                                                        | : S                           | 9,1                                      | 司に転送                              | Z.J 5                | 彩                         | 動 🔎                    | 5                | ヴ             | 編集           | ズーム     | Custo | e<br>mer |             |
| WIR:                                                                                     | カイブ                                                                  | □ 転送<br>返信                                                                             | •                             |                                          | ーム死し电                             | E                    | -                         | · 曰 <sup>2</sup><br>於勒 | •                | •             |              | ブール     | Mana  | ger      |             |
| mis                                                                                      | 2018                                                                 | /06/28 (木) 1                                                                           | 8:20                          |                                          | 7 1 7 7 Deci 1                    |                      |                           | 15*307                 |                  |               |              | ~ 4     |       |          |             |
| N                                                                                        | mp                                                                   | reply0                                                                                 | tolot                         | 1.1                                      | ph. co                            | -                    |                           |                        |                  |               |              |         |       |          |             |
| C                                                                                        |                                                                      | Company.                                                                               | ices.                         | 1000                                     | 20180                             | 12881                | 671                       | 12.084                 | 1.004            |               |              |         |       |          |             |
| 宛先 🗉 🖷                                                                                   | 4,5419                                                               |                                                                                        |                               |                                          |                                   |                      |                           |                        |                  |               |              |         |       |          |             |
| 重要                                                                                       |                                                                      |                                                                                        |                               |                                          |                                   |                      |                           |                        |                  |               |              |         |       |          |             |
|                                                                                          |                                                                      |                                                                                        |                               |                                          |                                   |                      |                           |                        |                  |               |              |         |       |          |             |
| - 電子                                                                                     | 正明書取得                                                                | 暑のお願い                                                                                  |                               |                                          |                                   |                      |                           |                        |                  |               |              |         |       |          |             |
|                                                                                          |                                                                      |                                                                                        | 1.000.000                     | nonen er e                               |                                   | andress in a         |                           |                        |                  | _             |              |         |       |          |             |
| 2                                                                                        | のメール                                                                 | はシステム                                                                                  | ふから自                          | 動的に                                      | 送信さ;                              | れてい                  | ます                        |                        |                  |               |              |         |       |          |             |
|                                                                                          |                                                                      |                                                                                        |                               |                                          |                                   |                      |                           |                        |                  |               |              |         |       |          |             |
|                                                                                          |                                                                      |                                                                                        |                               |                                          |                                   |                      |                           |                        |                  |               |              |         |       |          |             |
| 管理者」                                                                                     | り以下の                                                                 | ) 虾明書が自                                                                                | 目詰され                          | ました                                      |                                   |                      |                           |                        |                  |               |              |         |       |          |             |
| 1.110                                                                                    |                                                                      |                                                                                        | 17 C 11                       |                                          |                                   |                      |                           |                        |                  |               |              |         |       |          |             |
| [オーダ・                                                                                    | -ID]                                                                 | MP5201                                                                                 | 804284                        | 1.417                                    |                                   |                      |                           |                        |                  |               |              |         |       |          |             |
| [コモン                                                                                     | ネーム]                                                                 | 9138618                                                                                | 086                           |                                          |                                   |                      |                           |                        |                  |               |              |         |       |          |             |
|                                                                                          |                                                                      |                                                                                        |                               |                                          |                                   |                      |                           |                        |                  |               |              |         |       |          |             |
|                                                                                          |                                                                      | 02.01                                                                                  |                               |                                          |                                   |                      |                           |                        |                  |               |              |         |       |          |             |
| ◆証明書                                                                                     | 取得用し                                                                 | JRL                                                                                    |                               |                                          |                                   |                      |                           |                        |                  | _             |              |         |       |          |             |
| ◆証明書<br>下記証問                                                                             | 取得用し                                                                 |                                                                                        | クセス                           | 1. 17 B                                  | 旧書を取                              | 7得1.7                | < t= ;                    | (L).                   |                  | -             |              |         |       |          |             |
| ◆証明書<br>下記証明<br>https://                                                                 | 取得用し<br>書取得用                                                         | URL AZ                                                                                 | クセス                           |                                          | 旧書を取                              | 収得して                 | くだ                        | ι.                     | (3736            | e8844         | 1746         | k2964   | 60753 | 1000     | 0585        |
| ◆証明書<br>下記証明<br>https://                                                                 | 財得用し<br>動力                                                           | URL A 7                                                                                | クセス                           |                                          | 明書を酌                              | マ得して                 | ' < <u>†</u> = ;          | ι.,                    | (37)4            | d844          | 146          | k 2964  | u0755 | 7        | d686        |
| ◆証明書<br>下記証明<br>https://<br>※本メー                                                         | 取得用し<br>調査取得用<br>・<br>ル受領後                                           | JRL<br>JURL へア<br>、 30 日以(                                                             | クセス                           | し、 証明<br>月書を耳                            | 調書を取<br>取得して                      | v得して<br>くださ          | く <i>だ</i> ;<br>い。        | ι.,                    | (373)            |               | 146          | k:2964  |       | 7        | <i>4586</i> |
| ◆証明書<br>下記証明<br><u>https://</u><br>※本メー<br>30日:                                          | 取得用し<br>書取得用し<br>・ル受領後<br>を越えるる                                      | JRL<br>JURL ヘア<br>、 30 日以<br>と自動的に:                                                    | クセス<br>内に証明<br>お申し込           | し、証明<br>月書を耳<br>込みが <sup>3</sup>         | 調査を取<br>取得して<br>キャンセ              | v得して<br>くださ<br>!ルされ  | くださ<br>い。<br>ますの          | い.<br>いてご注             | 主意く              | _<br>ださい      | 11eb         | 2964    | u0755 | 7        | d686        |
| ◆証明書<br>下記証明<br>https://<br>※本メー<br>30日                                                  | 取得用し                                                                 | JRL<br>LURLへア<br>、30日以<br>と自動的に:                                                       | クセス<br>内に証明<br>お申し込           | し、証明<br>月書を明<br><u>入</u> みが <sup>1</sup> | 明書を取<br>取得して<br>キャンセ              | 7得して<br>くださ<br>いされ   | くだ。<br>い。<br>ますの          | い。<br>っでごう             | È TR <           | –<br>ださい      | ``o          | b:2964  |       | 7        | 0585        |
| ◆証明書<br>下記証明<br>https://<br>※本メー<br>30日 <sup>:</sup><br>■お問い                             | 取得用し<br>書取得用し<br>・ル受領後<br>を越える。                                      | JRL<br>LURLへア<br>、30日以<br>と自動的に<br>。                                                   | クセス<br>内に証明<br>お申し込           | し. 証明<br>月書を明<br>入みが <sup>3</sup>        | 明書を取<br>取得して                      | 7得して<br>くださ<br>:ルされ  | く <i>だ</i> ;<br>い。<br>ますの | : い。<br>) でご注          | L<br>L<br>定<br>て | _<br>ださい      | ``o          | k:2964  | 10755 | 7        | d535.       |
| ◆証明書<br>下記証問<br>https://<br>※本メー<br>30日:<br>■お問い<br>▼上くあ                                 | 取得用し<br>書取得用し<br>・ル受領後<br>・ためえるさ<br>・ためたちので<br>部間                    | JRL<br>URL ヘア<br>、 30 日以<br>と自動的に:                                                     | クセス<br>内に証明<br>お申し込           | し、証明<br>月書を耳<br>入みが <sup>1</sup>         | 調書を取<br>取得して<br>キャンセ              | 2得して<br>くださ<br>:ルされ  | くだる<br>い。<br>ますの          | (1)。<br>)でご注           | 主意 <             | _<br>ださい<br>_ | ``o          | 2964    |       | J        | 0586        |
| ◆証明書<br>下記証明<br>https://<br>※本メー<br>30日:<br>■お問い<br>▼よくあ<br>https://                     | t取得用し<br>書取得用し<br>ルサ領後<br>を越える。<br>か合わせ先                             | JRL<br>1 URL ヘア<br>30日以<br>と自動的に<br>5<br>1<br>202078.com                               | クセス<br>内に証明<br>お申し込           | 証日<br>月書を耳<br>入みが <sup>1</sup>           | 明書を取<br>取得して<br>キャンセ              | v得して<br>くださ<br>cルされ  | く <i>だ。</i><br>い。<br>ますの  | (い)                    | 注意く              | _<br>ださい<br>_ | ``e          | 2964    |       | J        | 0585        |
| ◆証明書<br>下記証問<br>https:///<br>※本メー<br>30日:<br>■お問い<br>▼よくま<br>https://                    | i取得用し<br>i書取得用<br>レル受領後<br>と越える。<br>か合わせ先<br>faq.gmo-                | JRL<br>JURL ヘア<br>30日以<br>と自動的に<br>3<br>aozora.com                                     | <u>クセス</u><br>内に証明<br>お申し込    | し、 証明<br>月書を耳<br>入みが <sup>1</sup>        | 明書を取<br>取得して<br>キャンゼ              | 7得して<br>くださ<br>:ルされ  | くだる<br>い。<br>ますの          | : い.<br>ってご注           | 主意く              |               | ` <b>`</b> e | x 2964  |       | J        | 0586        |
| ◆証明書<br>下記証明<br>https:///<br>※本メー<br>30日:<br>■お問い<br>▼よくあ<br>https:///<br>▼お問い           | 取得用し                                                                 | JRL<br>JURL ヘア<br>、30 日以F<br>と自動的に:<br>3<br>aozora.com                                 | クセス<br>内に証明<br>お申し込           | 月書を<br>月書を<br>引<br>う<br>み<br>が<br>ゴ      | <u>調書を</u> 取<br>取得して              | 2得して<br>くださ<br>?ルされ  | くだ?<br>い。<br>ますの          | (い)                    | 主意 <             |               | 10           | 5: 2964 |       | 7        | 186         |
| ◆証明書<br>下記証明<br>https://<br>※本メー<br>30日<br>= お問い<br>▼よくあ<br>https://<br>▼お問い<br>https:// | 取得用し<br>建取得用し<br>・<br>ル受領後<br>と越えると<br>らるご質問<br>faq.gmo-<br>bank.gmo | JRL<br>URL ヘア<br>2、30日以下<br>と自動的に:<br>3<br>3<br>aozora.com<br>3<br>オーム<br>D-aozora.com | クセス<br>内に証明<br>お申し込<br>n/     | 月書を耳<br>入みが <sup>は</sup>                 | 調書を取<br>取得して<br>キャンセ<br>tact-list | 2得して<br>くださ<br>: ルされ | い。<br>ますの                 | でご道                    | 注意く              |               | ``e          | 5:2964  |       | J        | 0585.       |
| ◆証明書<br>下記証明<br>https://<br>※本メー<br>30日:<br>■お問い<br>▼よくあ<br>https://<br>▼お問い<br>https:// | 取得用し<br>建立場用<br>・<br>ル受領後<br>と越えると<br>うるご質問<br>faq.gmo-<br>bank.gmo  | JRL<br>3 URL ヘア<br>3 30 日以内<br>と自動的に<br>3<br>aozora.com<br>* オーム<br>aozora.com         | クセス<br>内に証明<br>お申し込<br>om/bar | 月書を用<br>月書を用<br>A入みが <sup>まま</sup>       | 調書を取<br>取得して<br>キャンセ<br>tact-list | 辺得して<br>くくだされ<br>ルされ | く <i>だこ</i><br>い。<br>ますの  | でごえ                    | 注意く              |               | ∿₀           | 5.2984  |       | J        | 188         |

### 操作の説明

電子証明書取得用のURLへアクセスし、証明書を 取得してください。

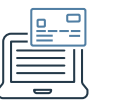

#### 証明書取得用パスワード入力画面

Chrome (Windows) の場合

| GlobalSign.                                                     | てください。 |
|-----------------------------------------------------------------|--------|
|                                                                 |        |
| 証明書取得用パスワード入力                                                   |        |
| 証明書取得用/ (スワードを入力してください。<br>・・・・・・・・・・・・・・・・・・・・・・・・・・・・・・・・・・・・ |        |
| SlobalSign All rights reserved.                                 |        |
|                                                                 |        |
|                                                                 |        |
|                                                                 |        |
|                                                                 |        |

### 操作の説明

電子証明書申込時に設定した「証明書取得用パス ワード」を入力して「次へ」ボタンをクリックし てください。
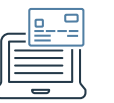

### 証明書取得用パスワード入力画面

| 一般保護バスワード※必須                                                                                                    | ★半角英数12文字以上                                                                                                    |
|----------------------------------------------------------------------------------------------------|----------------------------------------------------------------------------------------------------|
| 鍵保護バスワード(確認用)※必須                                                                                                    | ••••                                                                                                    |
| クローハルサイン電子証明書サ<br>式会社(以下「グローバルサイ<br>者」という)がご利用になるた<br>サービスの利用に先立ち、本利<br>用約款の当事者となり、本利用<br>返金を希望する場合は、証明書<br>の解釈につき不明点がある場合( | -ビス利用約款(以下)本利用約款)という)は、GMOクローバルサイン株<br>ノ」または「当社」という)が提供する電子証明書を利用者(以下「利用<br>的の利用条件を定めたものです。電子証明書を利用をご希望の利用者は、<br>間約款をお読みください。電子証明書を申し込むことにより、利用者は本利<br>均款の条項に拘束されるものとします。本利用約款に同意せず、料金の全額<br>利用可能日から7日以内に解約手続きを行なってください。また本利用約款<br>は、legal@globalsign.com(こ電子メールでお問い合わせください。 |
|                                                                                                    | ×^                                                                                                    |

## 操作の説明

電子証明書のダウンロード後のインポート時に必 要な「鍵保護パスワード」を設定してください。 (英数混在12文字以上)

利用規約に同意の上、「次へ」ボタンをクリック してください。

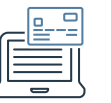

| GlobalS | ign.       |           |                                  | 「証明書ダウンロード」ボタンをクリックして<br>ださい。 |
|---------|------------|-----------|----------------------------------|-------------------------------|
|         |            |           |                                  |                               |
|         | 証明書のダウンロード |           |                                  |                               |
|         |            | 証明書ダウンロード |                                  |                               |
|         |            |           | © GiobalSion All rights reserved |                               |
|         |            |           |                                  |                               |
|         |            |           |                                  |                               |
|         |            |           |                                  |                               |
|         |            |           |                                  |                               |

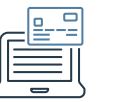

# 任意の場所に保存

|             | 188 - 870 Oct |          |              |                    |                 |       |
|-------------|---------------|----------|--------------|--------------------|-----------------|-------|
|             |               | フライドミュー  | モレンフォルガー     | •   • <del>,</del> | タウンロートの検希       |       |
|             | 久前            | XJ41 J3- | *//00/27/09- | 日付時刻               | @ •             | サイズ   |
| 会に入り        |               |          |              | 2010/05/15 20:41   | Darsonal Inform | 5 154 |
|             | 28 MP52       |          |              | 2018/03/15 20:41   | Personal Inform | 5     |
| デスクトップ      |               |          |              |                    |                 |       |
| 📓 最近表示した」   |               |          |              |                    |                 |       |
|             |               |          |              |                    |                 |       |
| ライフラリ       |               |          |              |                    |                 |       |
|             |               |          |              |                    |                 |       |
|             |               |          |              |                    |                 |       |
| こうう         |               |          |              |                    |                 |       |
| 💷 コンピューター   |               |          |              |                    |                 |       |
| Mindows (C: |               |          |              |                    |                 |       |
| HP_TOOLS (I |               |          |              |                    |                 |       |
| 📬 ネットワーク    |               |          |              |                    |                 |       |
|             | •             |          | m            |                    |                 |       |
| 1個の項        | E             |          |              |                    |                 |       |

# 操作の説明

任意の場所に電子証明書をダウンロードしてくだ さい。

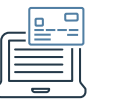

#### 任意の場所に保存

#### Windowsの場合

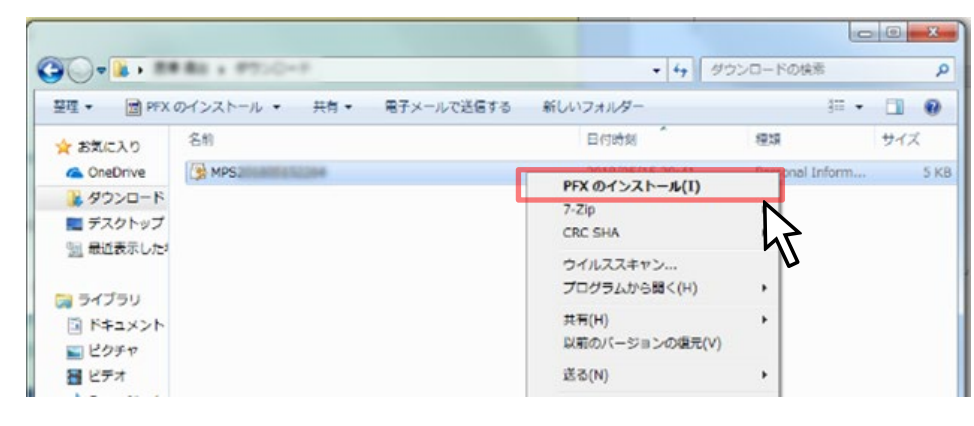

#### 操作の説明

電子証明書ファイルを右クリックして P F X のインストールを選択してください。

#### Macの場合

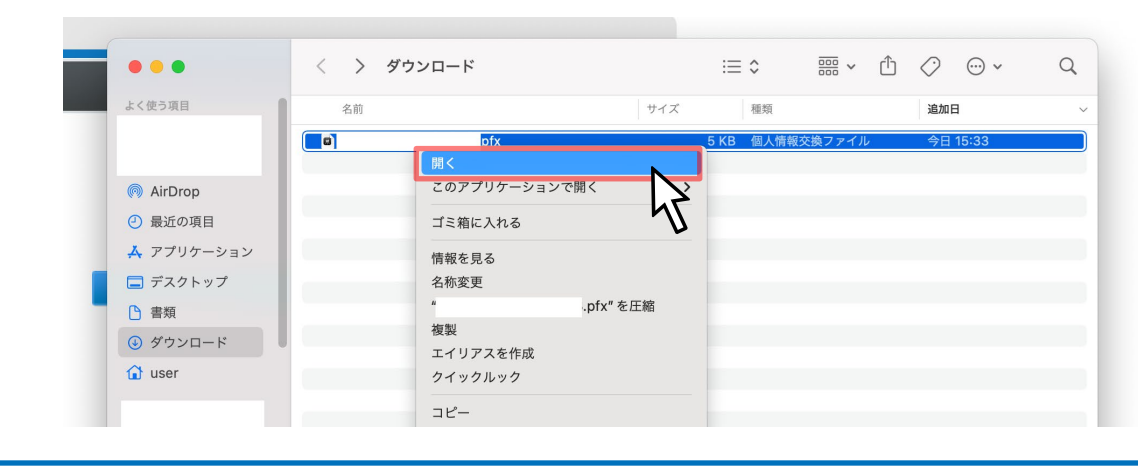

#### 電子証明書ファイルをcommandを押しながらク リックして、開くを選択してください。

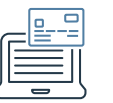

| インポートする         | 証明書ファイル                  |                    |           |                |
|-----------------|--------------------------|--------------------|-----------|----------------|
| インポートする         | 5ファイルを指定してください。          |                    |           |                |
| ファイル名( <u>F</u> |                          |                    |           |                |
| C:¥Users        | i-miyazawa GMO¥Downkoa   | NAMES OF BUSILS    | ph.       | 参照( <u>R</u> ) |
| 注意: 次の刑         | えてを使うと 1 つのファイルにネ        | 複数の証明書を保管でき        | !ます:      |                |
| Persona         | Information Exchange- P  | KCS #12 (.PFX.P12) |           |                |
| Cryptog         | aphic Message Syntax Sta | andard- PKCS #7 証明 | 書 (.P7B)  |                |
| Microso         | t シリアル化された証明書ス           | ኑም (SST)           |           |                |
|                 |                          |                    |           |                |
|                 |                          |                    |           |                |
|                 |                          |                    |           |                |
| 正明書ファイルの日       | <u> 彩式の詳細について表示しま</u>    | <u>す。</u>          |           |                |
|                 |                          |                    |           |                |
|                 |                          |                    |           |                |
|                 |                          | < 戻る( <u>B</u>     | )   次へ(N) | >              |
|                 |                          |                    |           | 47             |

#### 操作の説明

証明書インポート ウィザードにてインポートする 証明書ファイルを指定して「次へ」ボタンをク リックしてください。

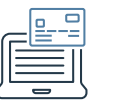

| パス  | <b>、ワード</b><br>セキュリティを維持するために、秘密キーはパスワードで保護されています。                 |
|-----|--------------------------------------------------------------------|
|     | 秘密キーのパスワードを入力してください。                                               |
|     | パスワード( <u>P</u> ):<br>●●●●●●●●●●●●●                                |
|     | 秘密キーの保護を強力にする(E)<br>このオブションを有効にすると、秘密キーがアプリケーションで使われるたびに確認を求められます。 |
|     | このキーをエクスポート可能にする(M)<br>キーのバックアップやトランスポートを可能にします。                   |
|     | ▼ すべての拡張プロパティを含める(A)                                               |
| 251 | (ベートキーの保護の詳細について表示します。                                             |
|     |                                                                    |
|     | < 戻る(B) 次へ(N) > キャンセル                                              |

## 操作の説明

証明書インポート ウィザードにて、先ほど設定した「鍵保護パスワード」を入力して「次へ」ボタンをクリックしてください。

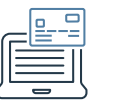

| 証明書ストア             |                               |
|--------------------|-------------------------------|
| 証明書ストアは、証明書が保      | 管されるシステム上の領域です。               |
| Windows (ご証明書ストアを自 | 動的に選択させるか、証明書の場所を指定することができます。 |
| ◎ 証明書の種類に基づい       | いて、自動的に調明書ストアを選択する(U)         |
| ○ 証明書をすべて次のス       | トア(c配置する(P)                   |
| 証明書ストア:            |                               |
|                    | 参照(民)                         |
|                    |                               |
|                    |                               |
|                    |                               |
|                    |                               |
| 証明書ストアの詳細を表示します    |                               |
|                    |                               |
|                    |                               |
|                    |                               |
|                    | < 戻る(B) 水へ(N) メ キャンセ          |

#### 操作の説明

「次へ」ボタンをクリックしてください。

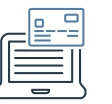

| 証明書のインポート ウィザード |                                                         |     |
|-----------------|---------------------------------------------------------|-----|
|                 | 証明書のインボート ウィザードの完了<br>院了]をクリックすると、証明書がインボートされます。        |     |
|                 | 次の設定が指定されました:<br>選択された証明書ストア<br>内容<br>ファイル名<br>C:¥Users | had |
|                 | < <u>III</u>                                            | Þ   |
|                 | < 戻る(B) 完了 キャ                                           | ンセル |

#### 操作の説明

「完了」ボタンをクリックしてください。

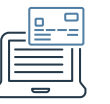

#### 操作の説明

「OK」ボタンをクリックしてください。

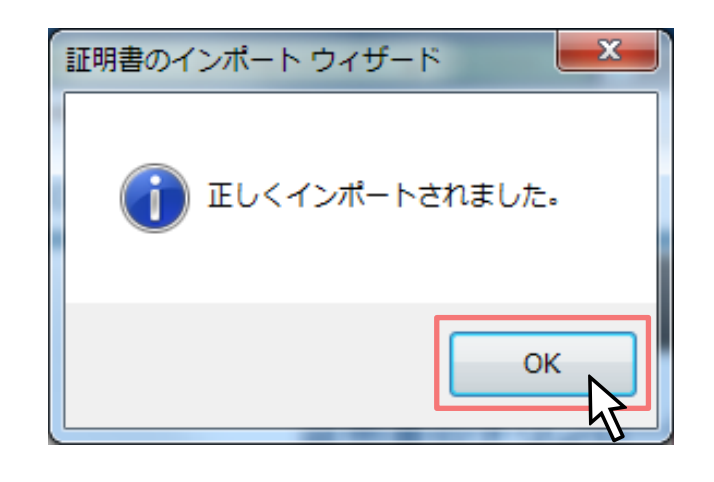

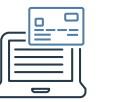

|           | "            |                  | 種類         | 追加日          |  |
|-----------|--------------|------------------|------------|--------------|--|
| $\bigcap$ | てください:       | .prx" のハスワートを入力し | B 個人情報交換フ: | マイル 今日 15:33 |  |
| R         |              |                  | _          |              |  |
|           | パスワード: ••••• | •••••••          |            |              |  |
|           | パス           | ワードを表示           |            |              |  |
|           |              | キャンセル OK         |            |              |  |
|           |              |                  | 2          |              |  |
|           |              |                  | U          |              |  |
|           |              |                  |            |              |  |
|           |              |                  |            |              |  |
|           |              |                  |            |              |  |
|           |              |                  |            |              |  |
|           |              |                  |            |              |  |
|           |              |                  |            |              |  |

#### 操作の説明

ダウンロード時に設定した「<u>鍵保護パスワード</u>」 を入力して、「OK」ボタンをクリックしてくだ さい。

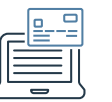

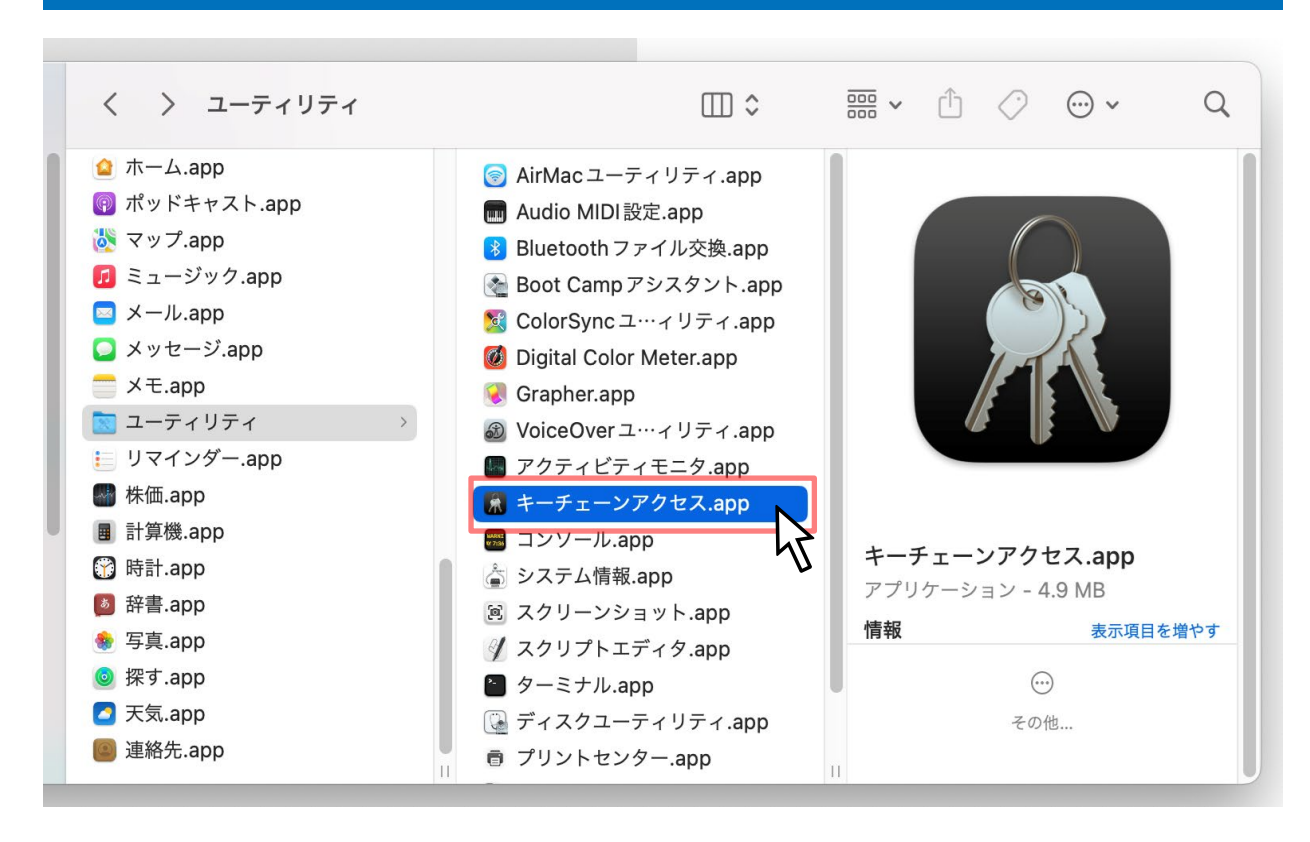

#### 操作の説明

前ページの対応で、キーチェーンアクセスに電子 証明書が登録されます。

アプリケーション>ユーティリティ>キーチェー ンアクセス.appを開きます。

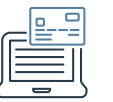

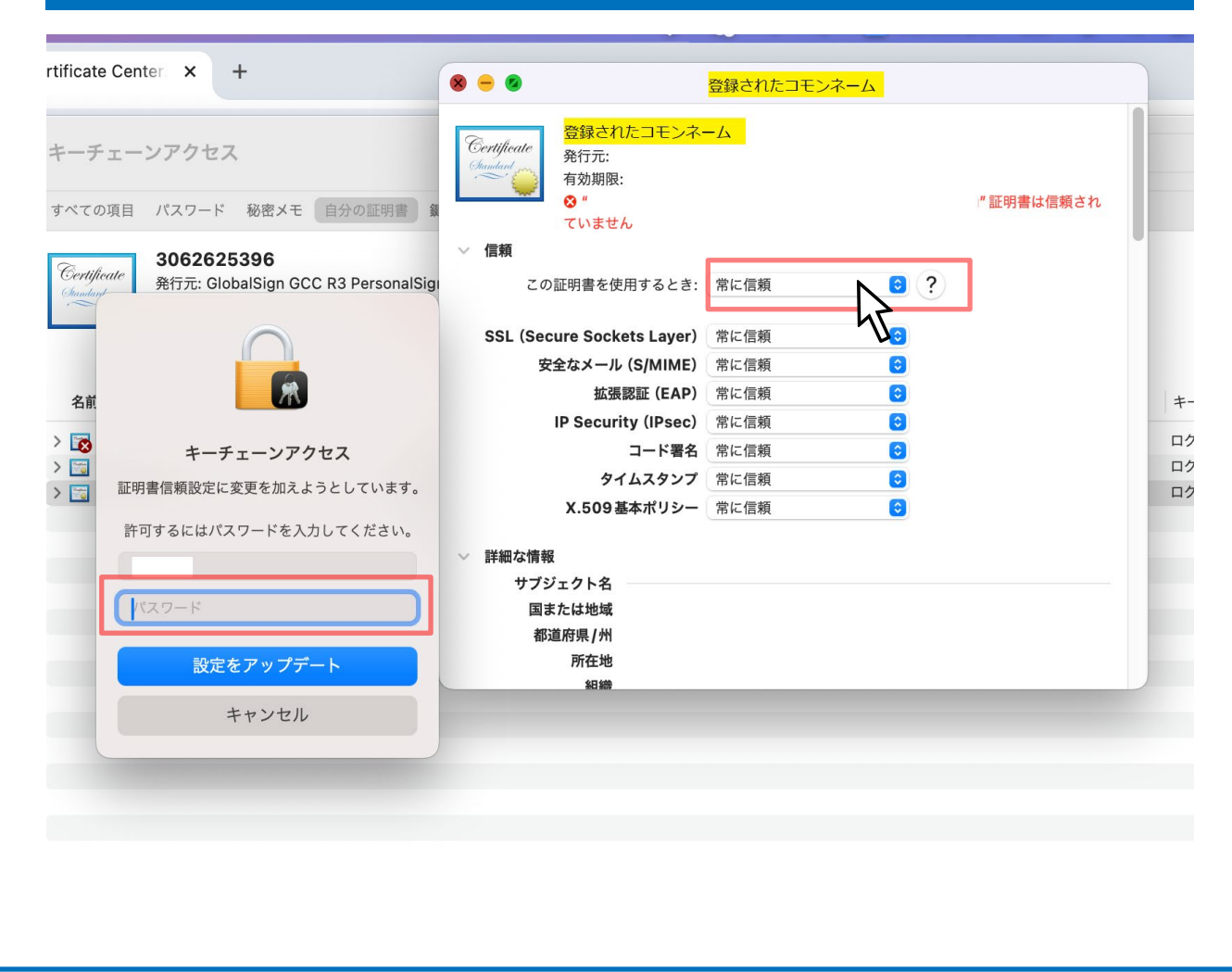

#### 操作の説明

キーチェーンアクセス内に登録された電子証明書 を選択します。「信頼」セクションを開き、「常 に信頼」に変更してください。

パスワードには、Macのログインパスワードを入 力してください。

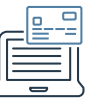

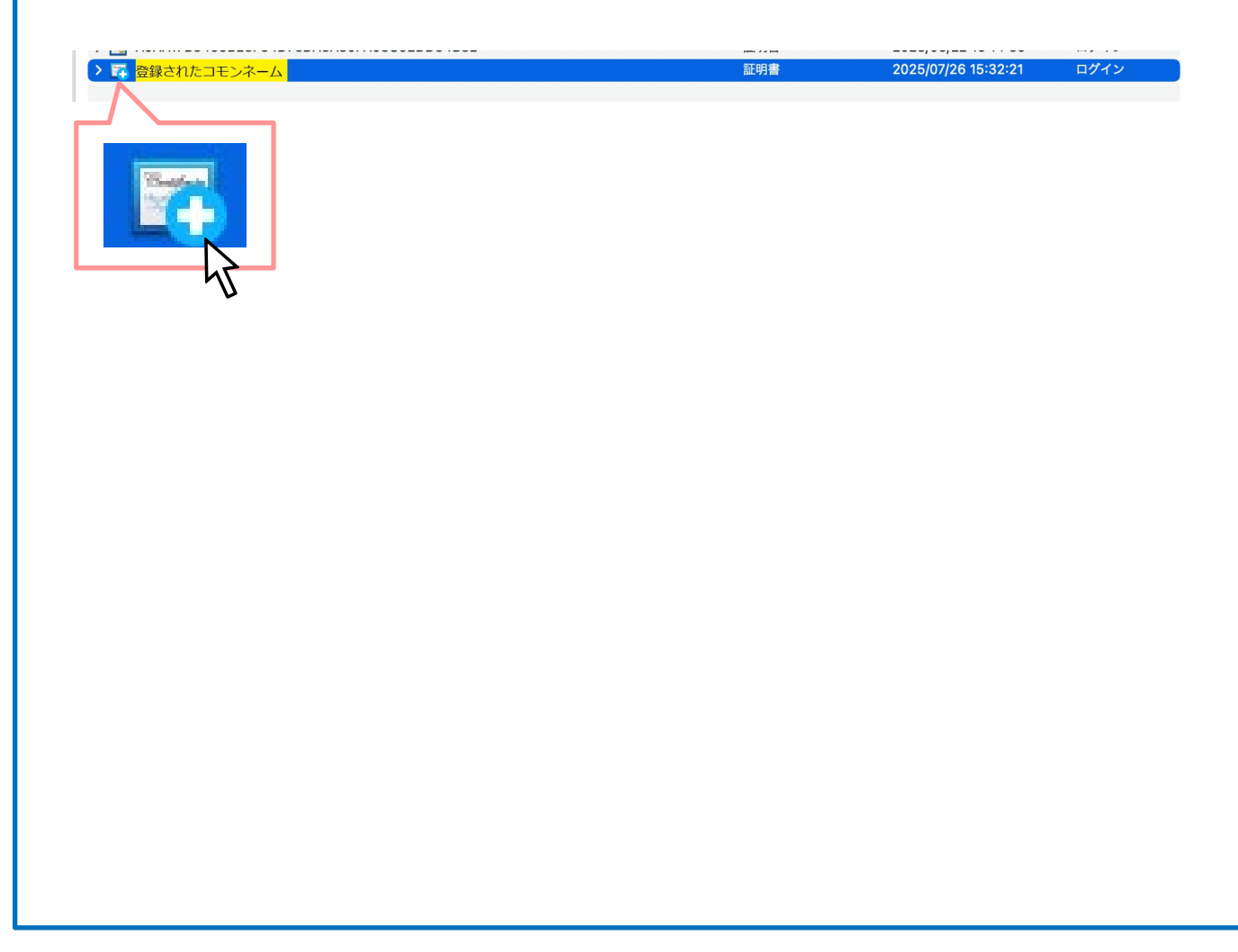

## 操作の説明

電子証明書ファイルに「+」マークが表示されて いることを確認してください。

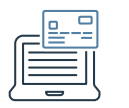

# 6. ログイン方法の変更について

すべてのユーザーが、電子証明書のインストールを実施したことを確認し、【お客さま情報(申込・設定)】-【セキュリティ】より、ログイン方法を「電子証明書」 に変更してください。

電子証明書によるログインを選択すると、次回ログイン時より、電子証明書をインストールしていない端末からのログインが出来なくなります。

#### Macの場合:電子証明書の初回ログイン時の対応

電子証明書をインストール後、はじめてインターネットバンキングの「電子証明書でログイン」よりログインすると、キーチェーンに登録した電子証明書の利用を許可 するか確認するポップアップが表示されます。「常に許可」を選択し、Macのログインパスワードを入力してください。

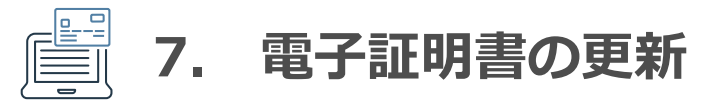

#### 更新のお手続きについて

クライアント証明書の更新期限が近くなると、更新の案内メールが送信されます。メールには、更新対象の証明書を持っている場合と、証明書がない場合の更新用 URLが記載されていますので、状況に応じてそれぞれの更新画面にアクセスします。

◆更新手続き用URL

<有効なクライアント証明書をお持ちの方> <u>https://system.globalsign.com/cr/public/auth/certificate/renewalorder.do</u> 上記URLIこアクセス後、更新を行う証明書でクライアント認証を行い、 証明書を取得してください。

<クライアント証明書をお持ちでない方> https://system.globalsign.com/cr/public/certificate/renewalorder.do?p=70b9520a25193ec28c 上記URLIこアクセス後、前回証明書取得時に使用したバスワードを入力し、 証明書を取得してください。バスワードが不明な場合、取得いただけません。

# ■更新対象の証明書がある場合

更新用のURLに接続すると、クライアント認証が行われます。複数の証明書がある場合は、どの証明書を更新するか、選択いただきます。 その後の手順はこちらから「ユーザーによる申請」の手順2以降の流れをご参照ください。

(ユーザーによる申請)

https://jp.globalsign.com/support/clientcert/management-epki/apply.html#portal

注意) 鍵生成オプションについては、必ず「.pfx(PKCS#12)としてダウンロードする」をご選択ください。

#### ■更新対象の証明書がない場合

更新用のURLに接続後、前回証明書を取得した際のパスワードを入力いただく必要があります。パスワードが不明な場合、更新手続きは行えませんので、新規に お申込を行っていただくようお願いいたします。